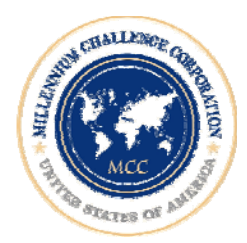

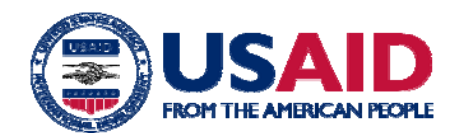

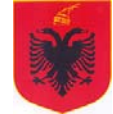

# Sistemi i Prokurimit Elektronik

Manual Përdorimi për Operatorët Ekonomikë

Ky publikim është përgatitur nga Alpha XP për Marrëveshjen Prag të Sfidës së Mijëvjeçarit për Shqipërinë, për rishikim nga Agjencia e SHBA për Zhvillim Ndërkombëtar.

Pikëpamjet e shprehura në këtë botim nuk përfaqësojnë domosdoshmërisht pikëpamjet zyrtare të Qeverisë së SHBA, apo të Marrëveshjes Prag të Sfidës së Mijëvjeçarit për Shqipërinë.

Ky botim mund të kopjohet ose riprodhohet pjesërisht ose tërësisht, me kusht që të citohet burimi i informacionit.

# TABELA E PËRMBAJTJES

| FILLONI TË PËRDORNI SISTEMIN                                                         | 4  |
|--------------------------------------------------------------------------------------|----|
| Si të Ndryshoni Giuhën                                                               |    |
| Si të Krijoni një Llogari për Përdoruesin                                            |    |
| Si të Hyj në Sistem                                                                  | 6  |
| NJNGATIMET                                                                           | 8  |
| Si të Gjej dhe të Lexoj një Njoftim                                                  |    |
| HAPËSIRA IME E PUNËS                                                                 | 12 |
| Tenderat e Publikuar                                                                 |    |
| Si të Shoh Detajet e Tenderit                                                        |    |
| Si të Shpreh Interesin për Pjesëmarrje                                               |    |
| Si të Dorëzoj një Ofertë për Ofertën Paraprake                                       |    |
| Si të Dorëzoi një Ofertë                                                             |    |
| Tenderat e Mbyllur                                                                   |    |
| Si të Shikoi Detaiet e nië Ftese për Ofertë                                          |    |
| TENDERAT E MBYLLUR                                                                   |    |
| Si të Shikoi Detaiet e nië Ftese për Ofertë                                          |    |
| Kërkesat e Mia                                                                       | 36 |
| Si të Dorëzoi një Kërkesë për Informacion Lidhur me një Ftesë për Ofertë             | 36 |
| Si të Përojiojem tek Kërkesat e Dërouara                                             | 41 |
| Tenderat e Mi                                                                        | 44 |
| Si t'i shoh tenderat e mi                                                            | 44 |
| Mesazhet                                                                             | 46 |
| Si t'i lexoj mesazhet                                                                |    |
| MESAZHET                                                                             |    |
| Si të krijoj një mosazh                                                              | 50 |
| Si të han dhe Korrigioi një Mesazh                                                   |    |
| Si të nap une Korregoj një mesazh<br>Si t'i përgjigjam një mesazhi                   |    |
| Si të shënoi një Mesazh si "Të levuar"                                               |    |
| Si të shënoj një mesazh si "Të palevuar"                                             |    |
| Si të lëviz një mesazh si Të pulexuar                                                |    |
| Si të lëviz një Mesazh tek uosju e urkivit<br>Si të lëviz një Mesazh tek "Trash Rin" |    |
| Si të teviz nje mesazit tek Trash Diri<br>Si të fehij një Mesazh nga "Trash Bin"     |    |
| Si të fshij një Mesazh nga Trash Din<br>Si të krijoj një alarm                       |    |
| Si të shah dhe karriciai një Alerm                                                   |    |
| Si të shon une korngjoj nje Alarm<br>Si të fehini një alarm                          |    |
| Stie jshini hje didim                                                                |    |
|                                                                                      |    |
| Si të perzgjean të anënat                                                            |    |
| SI TE Hap te dhenat                                                                  |    |
| Si të gjej të dhenat                                                                 |    |
| Si te klasifikoj listen e te dhenave                                                 |    |
| Si te snon te dhenat (rekordet) me Detaje                                            |    |
| Si te perdor opsionin e kerkimit (Lookups)                                           |    |
| Perdorni Kalendarin për të përzgjedhur një të Dhënë                                  | 64 |

# Filloni të Përdorni Sistemin

# Si të Ndryshoni Gjuhën?

Sistemi i Prokurimit Elektronik (<u>http://www.app.gov.al</u>) është krijuar në dy gjuhë. Në dritaren kryesore përdoruesi mund të përzgjedhë atë gjuhë, me të cilën është më i familjarizuar dhe që i duket më e përshtatshme.

• Për të ndryshuar gjuhën, përzgjidhni gjuhën e duhur nga lista që gjendet në këndin e djathtë sipër në ekran.

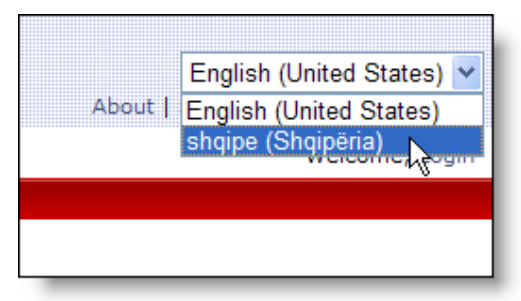

### Si të Krijoni një Llogari për Përdoruesin?

Për të përdorur sistemin e Prokurimit Elektronik, për të marrë informacion mbi ftesat për Ofertë, për të paraqitur oferta, etj, duhet të regjistroheni dhe të pajiseni me një LLOGARI PËRDORUESI. Kjo mund të realizohet duke u regjistruar online si operator ekonomik dhe administratori I sistemit te prokurimit elektronik do te aktivizoje llogarine tuaj.

Për t'u regjistruar si operator ekonomik në sistemin e Prokurimit Elektronik, duhet të ndiqni këto hapa:

- 1. Hapni faqen kryesore të Prokurimit Elektronik http://www.app.gov.al
- Shkoni tek menuja OPERATORËT EKONOMIKË dhe klikoni opsionin "REGJISTROHU SI OPERATOR EKONOMIK". Do të shfaqet në ekran FORMULARI I REGJISTRIMIT (shiko Figura 1)
- 3. Plotësoni fushat e formularit me të gjithë informacionin e nevojshëm
- 4. Pasi të keni përfunduar hedhjen e të dhënave, klikoni butonin **KRIJO PËRDORUES** për të krijuar llogarinë tuaj

Figura 1 Faqja me Formularin e Regjistrimit

| 🗿 e-Procurement platform - Home pa          | ge - Regjistrim               |                    |                                |                                             |
|---------------------------------------------|-------------------------------|--------------------|--------------------------------|---------------------------------------------|
| File Edit View Favorites Tools Help         |                               |                    |                                |                                             |
| 🔇 Back 🝷 🕥 - 💌 🗟 🏠 🔎 Se                     | earch 👷 Favorites 🙆 🔗         | - 🍓 💌 -            | 📙 🞯 뛽 🦓                        |                                             |
| Address 🔄 http://www.app.gov.al/ep/Registra | ation.aspx                    |                    |                                | 🗸 🏓 Go                                      |
| AGJENCIA E<br>PROKURIMIT<br>PUBLIK          |                               |                    |                                | shqipe (Shqipëria)                          |
| Faqja kryesore                              |                               |                    |                                |                                             |
|                                             | Llogarite do te ak            | tivizohen, pasi    | te miratohen nga Agjencia      | a e Prokurimit Publik.                      |
|                                             |                               | Regjistro          | oni llogarine tuaj te re       |                                             |
|                                             |                               | Emri:              |                                |                                             |
|                                             | Mbi                           | emri:              |                                |                                             |
|                                             |                               | Ceko ke            | atu nese operator ekonomik i h | huaj                                        |
|                                             |                               | NIPT:              |                                |                                             |
|                                             | E                             | mail:              |                                |                                             |
|                                             | Ad                            | resa:              |                                |                                             |
|                                             | q                             | yteti:             |                                |                                             |
|                                             |                               | endi:              |                                |                                             |
|                                             | Hyr (N                        | IPT):              |                                |                                             |
|                                             | Fialēk                        | limi:              |                                |                                             |
|                                             | i su s                        |                    |                                |                                             |
|                                             | Konfirmo fjaleka              | imin:              |                                |                                             |
|                                             |                               |                    |                                |                                             |
|                                             |                               |                    |                                |                                             |
|                                             |                               |                    | Kri                            | iio Perdoruesin                             |
|                                             |                               |                    |                                |                                             |
|                                             |                               |                    |                                |                                             |
|                                             |                               |                    |                                |                                             |
|                                             |                               |                    |                                |                                             |
|                                             |                               |                    |                                |                                             |
|                                             |                               |                    |                                |                                             |
| Adresa: Bu                                  | levardi "Dëshmorët e Kombit". | Këshilli i Ministr | rave. Tel. & Fax. 23 04 34     | 4. Tel. 23 26 52. Email: infoapp@app.gov.al |
|                                             |                               |                    | ,                              |                                             |
| A Dura                                      |                               |                    |                                |                                             |
| e Loue                                      | 10                            |                    |                                |                                             |
| Start 🔰 🤡 (0 unread) Yaho                   | 😻 Downloads 👘 💾 E             | DUSER MANU         | e-Procurement                  |                                             |

# Si të Hyj në Sistem?

Pasi llogaria të jetë krijuar, miratuar e aktivizuar, atëherë mund të përdorni emrin e përdoruesit dhe fjalëkalimin për t'u njohur në sistemin e Prokurimit Elektronik. Shumica e tipareve bëhen të dukshme ose të aksesueshme vetëm pasi të keni hyrë në sistem. Për të pasur akses në hapësirën tuaj personale të punës, dhe për të qenë në gjendje të hidhni dhe të merrni informacion lidhur me tenderat, atëherë duhet të keni hyrë në sistem me emrin tuaj të përdoruesit.

Për të qenë të suksesshëm, duhet të:

1. Klikoni 'Hyrje në Sistem' (Login) (në këndin e djathtë të ekranit)

Do të shfaqet faqja 'Hyrje në Sistem' (Login) (shikoni Figurën 2)

- 2. Fusni emrin tuaj të përdoruesit në kutinë 'Hyrje në Sistem' (Login)
- 3. Fusni fjalëkalimin tuaj në kutinë e 'fjalëkalimit' (Password)
- 4. Përzgjidhni 'Kutinë Rikujtuese' (Remember me next time) nëse nuk doni që sistemi të kërkojë përsëri emrin tuaj të përdoruesit (User Name) dhe fjalëkalimin (Password) gjatë një kërkese për 'hyrje tjetër në sistem' (next login)
- 5. Shtyp butonin 'Hyrje në Sistem' (Log In)\

Figura 2 (Hyrja në sistem) Logging in the system

| 🖉 Login - Faqja kryesore - Windows Internet Explorer                                                          |                                                                 |                                              |
|----------------------------------------------------------------------------------------------------|-----------------------------------------------------------------|----------------------------------------------|
| 🚱 🔄 👻 🙋 http://www.app.gov.al/ep/login.aspx?ReturnLitl=/ep/default.aspx                                       | 🖌 🛃 🗙 Live Search                                               | P -                                          |
| Elle Edit View Favorites Iools Help                                                                           |                                                                 |                                              |
| 🙀 🏟 🔡 🗸 🎉 Login - Faqja kryesore 🛛 🗙 Shome Page Reset - Symante                                               | 🟠 🔹 🗟 🕤 🖶 🔁 Bag                                                 | e • 🕥 T <u>o</u> ols • »                     |
| AGJENCIA E<br>PROKURIMIT<br>PUBLIK                                                                            | shqipe (Shqip<br>Rreth nesh   Harta e Faqes   Na Kontal<br>Mirë | përia) 💙<br>ktoni   Ndihmë<br>se vini -, Hyr |
| Faqja kryesore                                                                                                |                                                                 |                                              |
| Llogaria e Perdoruesit:<br>Fjalekalimi:<br>Memorizo per heren tjeter<br>Hyr                                   |                                                                 |                                              |
|                                                                                                    |                                                                 |                                              |
|                                                                                                    |                                                                 |                                              |
|                                                                                                    |                                                                 |                                              |
|                                                                                                    |                                                                 |                                              |
| Adresa: Bulevardi "Dëshmorët e Kombit", Këshilli i Ministrave, Tel. & Fax. 23 04 34, Tel. 23 26 52, Email: in | foapp@app.gov.al                                                |                                              |
| Done                                                                                                    | 😜 Internet                                                      | € 100% ·                                     |
|                                                                                                    |                                                                 |                                              |

# Njoftimet

Faqja kryesore e Prokurimit Elektronik, http://www.app.gov.al përmban linke për të publikuar njoftimet (Njoftim për Informacion Paraprak, Njoftimi i Kontratës, Njoftimi i Fituesit, Njoftimi i Lidhjes së Kontratës). Siç mund t'a shihni, të gjitha faqet me njoftime prezantohen me listën e të dhënave me njoftimet e publikuara dhe formularin e kërkimit, që ka si synim t'ju ndihmojë të gjeni rekordet e nevojshme në këtë listë.

# Si të Gjej dhe të Lexoj një Njoftim?

- Hapni faqen me njoftimet e publikuara duke klikuar në linkun e duhur në faqen kryesore (shiko Figura 3)
- 2. Hidhni informacionin kyç në një ose më shumë fusha të formularit të kërkimit, që gjendet mbi listën e rekordeve
- 3. Pasi të keni përfunduar, klikoni butonin Kërko

Rezultatet e kërkimit do të shfaqen në listën poshtë formularit të kërkimit

SHËNIM: Nëse dëshironi t'a përsërisni kërkimin, atëherë klikoni butonin **Reset** dhe përsërisni hapat 2-3.

4. Për të parë njoftimin, hapni rekordin e duhur duke klikuar dy herë në listë

Do të shfaqet në ekran një dritare me formularin e Njoftimit (shiko

| 🖉 Njoftim i Kontratë                                                        | is - Njoftim i Kontratës - Windows Internet Explorer                                                        |                           |                          |                     |                     |
|-----------------------------------------------------------------------------|----------------------------------------------------------------------------------------------------|---------------------------|--------------------------|---------------------|---------------------|
| 💽 🗸 🖉 http:                                                                 | //www.app.gov.al/ep/ContractNotice.aspx                                                                     |                           |                          |                     | 🖌 🗲 🗙 🖬             |
| File Edit View Fav                                                          | orites Iools Help                                                                                           |                           |                          |                     |                     |
|                                                                             | lioftim i Kontratës - Nioft X S Home Page Peset - Symante                                                   |                           |                          |                     | (h) •               |
|                                                                             |                                                                                                    |                           |                          |                     |                     |
| PROKUR                                                                      |                                                                                                    |                           |                          |                     | Rreth nes           |
| Faqja kryesore                                                              | Vendi i punës Mesazhet                                                                                      |                           |                          |                     |                     |
| Njoftim i Kont                                                              | ratës                                                                                                    |                           |                          |                     |                     |
| Shpallje për Tender                                                         |                                                                                                    |                           |                          |                     |                     |
| Tipi i Kontratës                                                            |                                                                                                    | Procedurat                |                          |                     |                     |
| Numri i Shpalljes                                                           |                                                                                                    | Autoriteti Kontraktues    |                          |                     |                     |
| Vlera e përllogaritur                                                       |                                                                                                    | Data e Publikuar          |                          |                     |                     |
|                                                                             |                                                                                                    |                           |                          | Shiko               | ContractingNotice   |
|                                                                             |                                                                                                    |                           |                          | Sinto               | contradicanginotace |
| Shpallie për Tendera 4                                                      |                                                                                                    |                           | Numri                    | Vlera e përllogarit | ur Procedura        |
| "Shërbim i Ruajtes se ar                                                    | mbjenteve te Teatrit Kombetar me roje civile".                                                              | F                         | REF-00862-02-22-2008     | 720.000             | .00 Kërkesë për pro |
| publikime per edukimin e                                                    | e publikut lidhur me rolin dhe funksionin e ASD                                                             | ,                         | REF-01324-03-11-2008     | 1.381.000           | 00 Kërkesë për pro  |
| 'Rikons dhe rrethimi i N                                                    | /Stac 110.10.kv, Vojnik". "Rikons dhe rrethimi i N/Stac 110.6.kv, Kurbnesh".                                | 1                         | REF-00887-02-22-2008     | 5.656.774           | 00 E hapur          |
| BLERJE "FRUTA-PERIN<br>BLERJE "FRUTA-PERIN                                  | ME"per nevoja te SHPMB Durres per vitin 2008                                                                | F                         | REF-01113-03-05-2008     | 2.500.417           | 00 E hapur          |
| Blerje dru zjarri                                                           |                                                                                                    | F                         | REF-01304-03-07-2008     | 1.665.660           | 00 E hapur          |
| Blerje materiale ndertim                                                    | ni dhe inerte per nevojat e komunes                                                                         | F                         | REF-00849-02-21-2008     | 4.010.000           | 00 E hapur          |
| PASTRIMI DHE LYERJA                                                         | E REZERVUAREVE NE D.SH.K. Fier                                                                              | F                         | REF-00471-01-31-2008     | 2.044.049           | 00 E hapur          |
| Rikonstruksion I rruges                                                     | se fshatit Marqinet 2 dhe lagje e Llaneve.                                                                  | F                         | REF-00850-02-21-2008     | 48.939.168          | 00 E hapur          |
| Rikonstruksioni i Ujesjel                                                   | lesit Rromes Faza II                                                                                        | F                         | REF-01334-03-11-2008     | 10.184.962          | 00 E hapur          |
| Ruajtja fizike me Roje e                                                    | e objekteve te Zones se Shperndarjes BURREL                                                                 | 1                         | REF-00291-01-11-2008     | 9.800.000           | 00 E hapur          |
| Sherbimi i Ruajtjes me F                                                    | Polici Private                                                                                              | F                         | REF-00479-02-01-2008     | 5.416.666           | .00 E hapur         |
| Blerje Tonera "                                                             |                                                                                                    | F                         | REF-00890-02-26-2008     | 2.115.000           | 00 E hapur          |
| Blerje karburant dhe v                                                      | aj per nevojat e komunes".                                                                                  | F                         | REF-00812-02-21-2008     | 1.708.333           | 00 Kërkesë për pro  |
| Ruajtja e objekteve të                                                      | UKKO-Sh.a-së me punonjës shërbimi të Shoqërive Private të Ruajtjes"                                         |                           | REF-00876-02-22-2008     | 5.290.000           | 00 E hapur          |
| Ruajtja e objekteve te<br>Na "Olaria subswisteria ti                        | : UKKO-sh.a-se me punonjes sherbimi te shoqerive Private te Ruajtjes                                        |                           | REF-00930-02-27-2008     | 5.694.000           | 00 E hapur          |
| <ul> <li>Bierje automjetesnitij</li> <li>Bierje automjetesnitij</li> </ul>  | priversitate .                                                                                              |                           | REF-01210-03-06-2008     | 19.850.000          | 00 E hapur          |
| <ul> <li>Blerje: Lou 1 Pulover</li> <li>Blerje Vaj lubrifikant o</li> </ul> | er automiete                                                                                                |                           | PEE-01502-03-14-2008     | 3 566 667           | 00 E hapur          |
| Dierje vaj lubrikant p<br>N TRANSPORT MESLIES.                              | AVENES DED VITTIN 2008 I NDADE SIDAS I OTEVE "                                                              |                           | REF-01002-03-14-2008     | 11 664 170          | 00 E hapur          |
| Bleria dhe instalimi i lab                                                  | poratorëve të informatikës"                                                                                 |                           | REF-00929-02-27-2008     | 1.820.182           | .00 Kërkesë nër nro |
| 1 nga 20 i selektuar (te o                                                  | jetur 1195)                                                                                                 |                           |                          | 1.020.102           | eenternebe per pro  |
| Klikoni dy here (double-click                                               | c) për shkarkimin e njoftimit të kontratës Adresa: Bulevardi "Dëshmorët e Kombit", Këshilli i Ministrave, T | el. & Fax. 23 04 34, Tel. | 23 26 52, Email: infoapp | @app.gov.al         |                     |
| Done                                                                        |                                                                                                    |                           |                          |                     | <b>e</b>            |

#### Figura 4).

Siç mund t'a shihni, formulari i njoftimit përmban listën e dokumentave. Mund t'i hapni ato ose mund

t'i ruani në kompjuter. Për të parë dosjen që ju nevojitet, klikoni imazhin Z që gjendet pranë emrit të dosjes në listë. Do të shfaqet dritarja **Shkarko Dosjen (File Download)** që ju kërkon të hapni ose të ruani dokumentin.

5. Pasi të keni shkarkuar dosjet e nevojshme, atëherë klikoni Mbyll (Close)

#### Figura 3 Faqja me Njoftimet e Publikuara

| 🖉 Njoftim i Kontratës - Njoftim i Kontratës - Windows Internet Explorer                                                 |                                                                                         |                             |                                 |                                                    |                                                                    |
|----------------------------------------------------------------------------------------------------|-----------------------------------------------------------------------------------------|-----------------------------|---------------------------------|----------------------------------------------------|--------------------------------------------------------------------|
|                                                                                                    |                                                                                         |                             | 🗸 🛃 🗙 Li                        | ve Search                                          | <u>م</u>                                                           |
| Elle Edit View Favorites Iools Help                                                                                     |                                                                                         |                             |                                 |                                                    |                                                                    |
| 😭 🏟 🔡 👻 🎉 Njoftim i Kontratës - Njoft 🗙 🌖 Home Page Reset - Symante                                                     |                                                                                         |                             | 👌 •                             | 🔊 - 🖶 - [                                          | 🕞 Page 👻 🎯 Tools 👻                                                 |
| AGJENCIA E<br>PROKURIMIT<br>PUBLIK                                                                                      |                                                                                         |                             | Rreth nesi                      | shqipe<br>h   Harta e Faqes  <br>Mirë se vini -, E | (Shqipëria) v<br>Na Kontaktoni   Ndihmë<br>Economic Operator 1 Dil |
| Faqja kryesore Vendi i punës Mesazhet                                                                                   |                                                                                         |                             |                                 |                                                    |                                                                    |
| Njoftim i Kontratës                                                                                                    |                                                                                         |                             |                                 |                                                    |                                                                    |
| Shpalje për Tender<br>Tipi i Kontratës<br>Numri i Shpaljes<br>Vlera e përllogaritur                                     | <ul> <li>Procedurat</li> <li>Autoriteti Kontraktue</li> <li>Data e Publikuar</li> </ul> | s                           |                                 |                                                    |                                                                    |
|                                                                                                    |                                                                                         |                             | Shiko ContractingNotice         | ₩ F                                                | Pastro Gjej                                                        |
|                                                                                                    |                                                                                         |                             |                                 |                                                    | 🛛 🧉                                                                |
| Shpalije për Tendera 🔺                                                                                                  |                                                                                         | Numri                       | Vlera e përllogaritur Procedura | Publikuar                                          | Is Canceled 🛛 😴                                                    |
| Shërbim i Ruajtes se ambjenteve te Teatrit Kombetar me roje civile".                                                    |                                                                                         | REF-00862-02-22-2008        | 720.000,00 Kërkesë për pro.     | 2008-02-24                                         |                                                                    |
| publikime per edukimin e publikut lidhur me rolin dhe funksionin e ASD                                                  |                                                                                         | REF-01324-03-11-2008        | 1.381.000,00 Kërkesë për pro.   | 2008-03-14                                         |                                                                    |
| Rikons dhe rrethimi i N/Stac 110.10.kv, Vojnik". "Rikons dhe rrethimi i N/Stac 110.6.kv, Kurbnesh".                     |                                                                                         | REF-00887-02-22-2008        | 5.656.774,00 E hapur            | 2008-02-24                                         |                                                                    |
| - BLERJE 'FRUTA-PERIME'per nevoja te SHPMB Durres per vitin 2008                                                        |                                                                                         | REF-01113-03-05-2008        | 2.500.417,00 E hapur            | 2008-03-07                                         |                                                                    |
| P - Bierje dru zjarri                                                                                                   |                                                                                         | REF-01304-03-07-2008        | 1.665.660,00 E hapur            | 2008-03-07                                         |                                                                    |
| Det je materiale nuel dni dne mer te per nevojat e kolnones      DASTDIMI DHE I VED 1A E DEZEDNI JADEVE NE DISH K. Eler |                                                                                         | REF-00845-02-21-2008        | 2 044 049 00 E hapur            | 2008-02-24                                         |                                                                    |
| Rikonstruksion I munes se fshatit Marninet 2 dhe lanie e Llaneve                                                        |                                                                                         | REF-00850-02-21-2008        | 48 939 168 00 E hapur           | 2008-02-03                                         |                                                                    |
| Rikonstruksjoni i Litesiellesit Rromes Faza II                                                                          |                                                                                         | REF-01334-03-11-2008        | 10.184.962.00 E hapur           | 2008-03-14                                         |                                                                    |
| Ruaitia fizike me Roie e objekteve te Zones se Shoerndaries BURREL                                                      |                                                                                         | REF-00291-01-11-2008        | 9.800.000.00 E hapur            | 2008-01-15                                         |                                                                    |
| Sherbimi i Ruaities me Polici Private                                                                                   |                                                                                         | REF-00479-02-01-2008        | 5,416,666,00 E hapur            | 2008-02-03                                         |                                                                    |
| ▷ "Blerje Tonera "                                                                                                    |                                                                                         | REF-00890-02-26-2008        | 2.115.000,00 E hapur            | 2008-03-02                                         |                                                                    |
| "Blerje karburant dhe vaj per nevojat e komunes".                                                                       |                                                                                         | REF-00812-02-21-2008        | 1.708.333,00 Kërkesë për pro.   | 2008-02-24                                         |                                                                    |
| "Ruajtja e objekteve të UKKO-Sh.a-së me punonjës shërbimi të Shoqërive Private të Ruajtjes"                             |                                                                                         | REF-00876-02-22-2008        | 5.290.000,00 E hapur            | 2008-02-24                                         |                                                                    |
| "Ruajtja e objekteve të UKKO-Sh.a-së me punonjës shërbimi të Shoqërive Private të Ruajtjes"                             |                                                                                         | REF-00930-02-27-2008        | 5.694.000,00 E hapur            | 2008-03-02                                         |                                                                    |
| ▷ : "Blerje automjetesh tip fuoristrade".                                                                               |                                                                                         | REF-01210-03-06-2008        | 19.850.000,00 E hapur           | 2008-03-07                                         |                                                                    |
| ▷ : Blerje: Loti 1 "Pulover policie ", Loti 2 "Pantallona vere viskoze" dhe Loti 3 " Fund verore per femra".            |                                                                                         | REF-01498-03-14-2008        | 26.405.833,00 E hapur           | 2008-03-14                                         |                                                                    |
| ▷ : Blerje Vaj lubrifikant per automjete.                                                                               |                                                                                         | REF-01502-03-14-2008        | 3.566.667,00 E hapur            | 2008-03-14                                         |                                                                    |
| ▶ "TRANSPORT MESUES-NXENES PER VITIN 2008 I NDARE SIPAS LOTEVE "                                                        |                                                                                         | REF-01056-02-29-2008        | 11.664.170,00 E hapur           | 2008-03-02                                         |                                                                    |
| Blerja dhe instalimi i laboratorëve të informatikës"                                                                    |                                                                                         | REF-00929-02-27-2008        | 1.820.182,00 Kërkesë për pro    | 2008-03-02                                         |                                                                    |
| 1 nga 20 i selektuar (te gjetur 1195)<br>Klikoni dy here (double-click) për shkarkimin e njoftimit të kontratës         |                                                                                         |                             |                                 |                                                    | 🕅 🖛 Faqja 1 🔿                                                      |
| Adresa: Bulevardi "Dëshmorët e Kombit", Këshilli i Ministrave,                                                          | Tel. & Fax. 23 04 34, Te                                                                | l. 23 26 52, Email: infoap; | y@app.gov.al                    |                                                    |                                                                    |

#### Figura 4 Formulari Model për Njoftimin

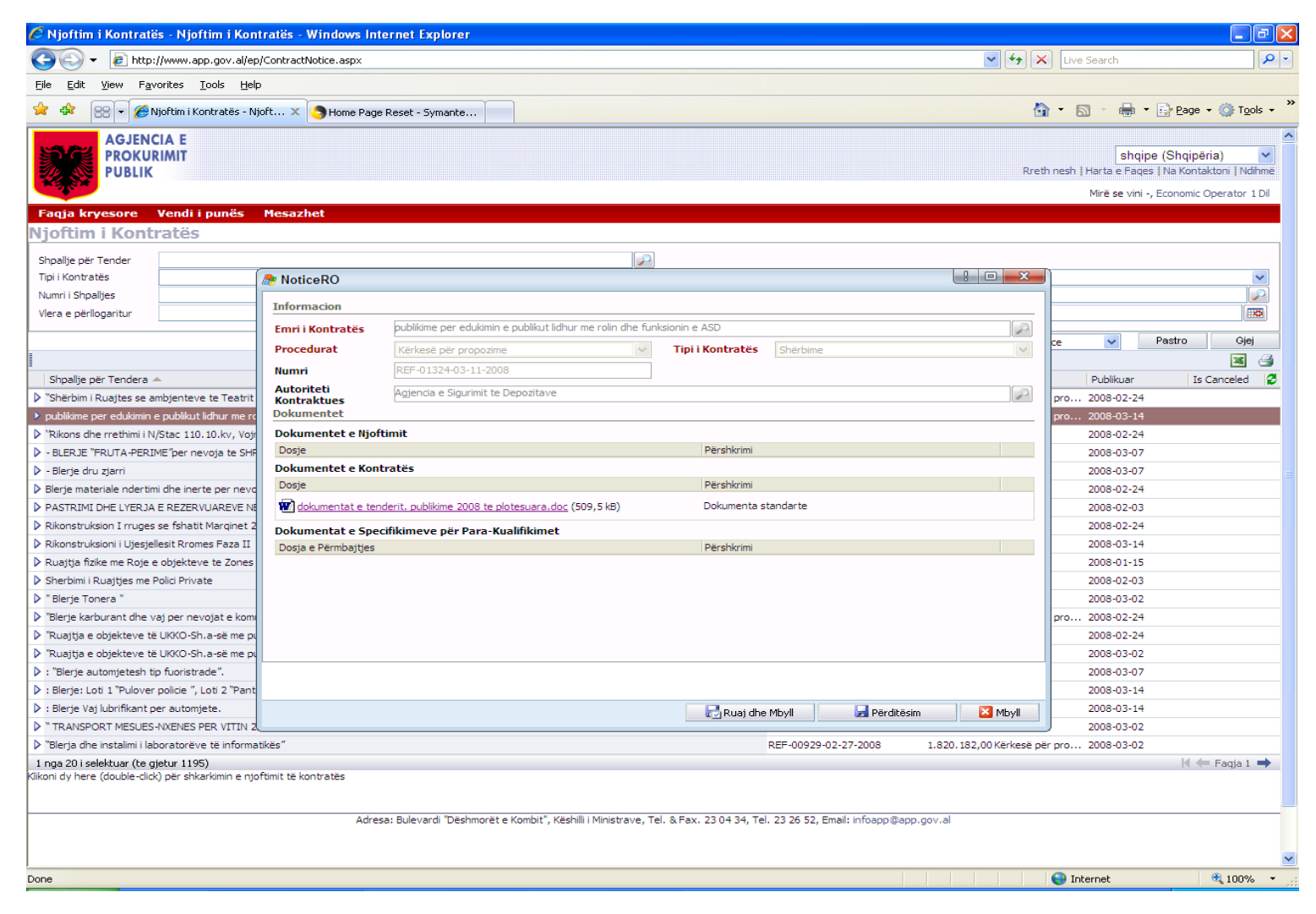

#### Figura 4.a Formulari Model per Njoftim (downloadim-i i nje dokumenti)

| 🖉 Njoftim i Kontratës - Njoftim i Ko                         | ontratës - Windows Interne | t Explorer                                                              |                                                                                             |
|--------------------------------------------------------------|----------------------------|-------------------------------------------------------------------------|---------------------------------------------------------------------------------------------|
| 💽 🗢 🖌 🖉 http://www.app.gov.al/                               | /ep/ContractNotice.aspx    |                                                                         | V Search                                                                                    |
| File Edit View Equarities Tools H                            | ieln.                      |                                                                         |                                                                                             |
|                                                              | Teih                       |                                                                         |                                                                                             |
| 😤 🍄 😬 👻 🏉 Njoftim i Kontratës -                              | Njoft 🗙 🌖 Home Page Rese   | t - Symante                                                             | 🛐 🔹 🔝 🔹 🖶 🖬 🖬 🔁 Page 📼                                                                      |
| AGJENCIA E<br>PROKURIMIT<br>PUBLIK                           |                            |                                                                         | shqipe (Shqipëriz<br>Rreth nesh   Harta e Faqes   Na Kontakt<br>Mirë se vini -, Economic Op |
| Faqja kryesore Vendi i punës                                 | Mesazhet                   |                                                                         |                                                                                             |
| Njoftim i Kontratës                                          |                            |                                                                         |                                                                                             |
| Shpallje për Tender                                          |                            |                                                                         |                                                                                             |
| Tipi i Kontratës                                             | Average Notice RO          |                                                                         |                                                                                             |
| Numri i Shpalljes                                            | Tefermenting               |                                                                         |                                                                                             |
| Vlera e përllogaritur                                        | Información                |                                                                         |                                                                                             |
|                                                              | Emri i Kontratës           | liikime per edukimin e publikut lidhur me rolin dhe funksionin e ASD    | Pastro Pastro                                                                               |
| 1                                                            | Procedurat Kë              | rkesë për propozime V Tipi i Kontratës Shërbime                         |                                                                                             |
| ≡<br>Shpallie për Tendera ▲                                  | Numri RE                   | File Download                                                           | Publikuar Is Ca                                                                             |
| <ul> <li>Shërbim i Ruaites se ambienteve te Teatr</li> </ul> | Autoriteti Agj             | e                                                                       | Pro 2008-02-24                                                                              |
| publikime per edukimin e publikut lidhur me                  | rc Dokumentet              | Do you want to open or save this file?                                  | pro 2008-03-14                                                                              |
| 'Rikons dhe rrethimi i N/Stac 110.10.kv, Ve                  | ojr Dokumentet e Njoftimit | Name: ARKIVI.ROJET2.doc                                                 | 2008-02-24                                                                                  |
| BLERJE "FRUTA-PERIME"per nevoja te S                         | HF Dosje                   | Type: Microsoft Office Word 97 - 2003 Document, 523KB                   | 2008-03-07                                                                                  |
| Blerje dru zjarri                                            | Dokumentet e Kontratë      | From: www.app.gov.al                                                    | 2008-03-07                                                                                  |
| Blerje materiale ndertimi dhe inerte per ne                  | vo Dosje                   |                                                                         | 2008-02-24                                                                                  |
| PASTRIMI DHE LYERJA E REZERVUAREVE                           | NE dokumentat e tenderit.  | <u>D</u> pen <u>Save</u> <u>Cancel</u>                                  | 2008-02-03                                                                                  |
| Rikonstruksion I rruges se fshatit Marqinet                  | Dokumentat e Specifikin    | n                                                                       | 2008-02-24                                                                                  |
| Rikonstruksioni i Ujesjellesit Rromes Faza I                 | I Dosja e Përmbajtjes      | While files from the Internet can be useful, some files can potentially | 2008-03-14                                                                                  |
| Ruajtja fizike me Roje e objekteve te Zone                   | es                         | harm your computer. If you do not trust the source, do not open or      | 2008-01-15                                                                                  |
| Sherbimi i Ruajtjes me Polici Private                        |                            | save this file. <u>What's the risk?</u>                                 | 2008-02-03                                                                                  |
| Blerje Tonera "                                              |                            |                                                                         | 2008-03-02                                                                                  |
| Blerje karburant dhe vaj per nevojat e ko                    | m                          |                                                                         | pro 2008-02-24                                                                              |
| Ruajtja e objekteve të UKKO-Sh.a-së me                       | PL                         |                                                                         | 2008-02-24                                                                                  |
| Ruajtja e objekteve të UKKO-Sh.a-së me                       | PL                         |                                                                         | 2008-03-02                                                                                  |
| : "Blerje automjetesh tip fuoristrade".                      |                            |                                                                         | 2008-03-07                                                                                  |
| Blerje: Loti 1 "Pulover policie ", Loti 2 "Pa                | nt                         |                                                                         | 2008-03-14                                                                                  |
| Blerje Vaj lubrifikant per automjete.                        |                            | 🔂 Ruaj dhe Mbyll 🛛 🛃 Përditësim                                         | 2008-03-14                                                                                  |
| TRANSPORT MESUES-NXENES PER VITIN                            | 12                         |                                                                         | 2008-03-02                                                                                  |
| "Blerja dhe instalimi i laboratorëve të information          | matikës"                   | REF-00929-02-27-2008 1.820                                              | ). 182,00 Kërkesë për pro 2008-03-02                                                        |
| 1 nga 20 i selektuar (te gjetur 1195)                        |                            |                                                                         | $ i \neq i $                                                                                |

# Hapësira Ime e Punës

Pas hyrjes me sukses në sistem (logged into the system) si *Operator Ekonomik*, shtypni 'Hapësira Ime e Punës' (**My Workplace)** në menynë kryesore, për të hyrë në hapësirën tuaj personale të punës.

Hapësira juaj e punës kombinon opsione, që do t'ju ndihmojnë të kryeni veprime në sistemin e prokurimit elektronik (<u>http://www.app.gov.al</u>). Këtu mund të shikoni njoftimet e publikuara, ftesat e dërguara për pjesëmarrje dhe ç'është më e rëndësishme, mund të dorëzoni dokumenta vërtetuese dhe oferta.

Direktoria shfaqet në dy dritare. Dritarja në kahun e majtë paraqet nën-direktoritë dhe shërben për të naviguar. Për të hyrë në një nën-direktori, klikoni linkun nën imazhin dosje (folder) . Kahu i majtë paraqet përmbajtjen e nën-direktorisë që keni përzgjedhur në të majtë. Çdo nën-direktori përfaqësohet nga një rrjet të dhënash me listën e rekordeve, formularin e kërkimit dhe një toolbar.

Hapësira juaj e punës përfshin seksionet e mëposhtme:

- **Njoftimet e Publikuara** përmban të dhëna lidhur me tenderat e publikuar. Këto të dhëna kalojnë automatikisht në hapësirën tuaj të punës nga sistemi.
- Tenderat që u ka skaduar afati përmban të dhëna lidhur me ato tendera të cilëve u ka skaduar afati për dorëzim. Të dhënat lëvizin automatikisht në këtë dosje pas një date të caktuar dhe sistemi nuk ju lejon të dorëzoni oferta për këto procedura.
- **Tenderat e Mbyllur** përmban të dhëna lidhur me ftesat për ofertë, afati i të cilave për dorëzim ofertash është mbyllur. Të dhënat lëvizin automatikisht në këtë dosje, pas një date të caktuar.
- Kërkesat e Mia përmban të dhëna lidhur me kërkesat që keni krijuar lidhur me ftesat për ofertë.
- Tenderat e Mi përmban tenderat që keni krijuar.
- Mesazhet përmban mesazhet që merrni lidhur me rezultatet e vlerësimit të tenderit, etj.

Më poshtë do të gjeni tema individuale që i kushtohen çdo nën-direktorie, si dhe udhëzime hap pas hapi për veprimet që mund të ndërmerrni brenda secilës prej tyre.

#### Figura 5 Hapësira Personale e Punës së Operatorit Ekonomik

| 🖉 Vendi i punës - Vendi i punës - V  | Vindows Internet Explorer                                                                            |                                            |                         |                                 |                                | ×  |
|--------------------------------------|----------------------------------------------------------------------------------------------------|--------------------------------------------|-------------------------|---------------------------------|--------------------------------|----|
| G + C http://www.app.gov.al          | /ep/MY_Workplace.aspx                                                                                |                                            |                         | 🗸 🍫 🗙 Live Sea                  | rch 🔎                          | -  |
| File Edit View Eavorites Tools H     | jeln                                                                                                 |                                            |                         |                                 |                                | _  |
|                                      |                                                                                                    |                                            |                         | <b>N</b> - <b>D</b> -           | Dinai                          | >> |
| 🦉 🖓 Vendi i punës - Vendi i punës    |                                                                                                    |                                            |                         | 11 · D ·                        | 💭 🕈 😥 Page 🕈 🎲 Toois 🕈         |    |
| AGJENCIA E<br>PROKURIMIT<br>PUBLIK   |                                                                                                    |                                            |                         | Rreth nesh   Harl               | shqipe (Shqipëria)             | ~  |
| Faqja kryesore <u>Vendi i punës</u>  | Mesazhet                                                                                             |                                            |                         |                                 |                                |    |
| Vendi Im i punës 🛛 💈                 | Gjej Shpallje për Tende 🗸                                                                            |                                            |                         |                                 | Gjej                           |    |
| 🗄 🖓 Operatori Ekonomik (Tenderuesi)  | S Krijo një Tender                                                                                   |                                            |                         |                                 | X 📑                            |    |
| Shpalljet e Publikuara (675)         | Shpallie për Tender                                                                                  | lera e përllogaritur   Procedurat          | Publikuar 🔺             | Autoriteti Kontraktues          | Koha e Tenderit                | ī. |
| Sistem dinamik blerjeje (0)          | Ndërtim, rrethim i bazës eksperimentale Lushnie                                                      | 4.166.666.00 E hapur                       | 2008-02-10              | Oendra e Transferimit Te Tek.   | Hap për pranim ofertash        |    |
| 🛅 Tenderat që u ka kaluar afati (507 | Riveshje rrugësh me asfalt                                                                           | 3.563.107,00 E hapur                       | 2008-02-17              | Bashkia Fier                    | Mbyllur për Pranim. Vlerësim   | 1  |
| Shpallje të Mbyllura (2)             | Blerje karburanti per automjete e kaldaje                                                            | 3.208.000,00 E hapur                       | 2008-02-17              | Ndermarrja e Trajtimit te Stu   | . Mbyllur për Pranim. Vlerësim |    |
| Kërkesat e Mia (2)                   | Blerje makine per bashkine                                                                           | 2.083.333,00 E hapur                       | 2008-02-17              | Bashkia Puke                    | Mbyllur për Pranim. Vlerësim   |    |
|                                      | Blerje fruta - perime                                                                                | 2.509.666,00 E hapur                       | 2008-02-17              | Bashkia Elbasan                 | Hap për pranim ofertash        |    |
| Mesazhe (10)                         | Blerje karburante e lubrifikante                                                                     | 1.080.000,00 E hapur                       | 2008-02-17              | Bashkia Puke                    | Hap për pranim ofertash        |    |
| Mdrysho Fjalëkalimin                 | Pyllezim Gjergaj                                                                                     | 2.795.000,00 E hapur                       | 2008-02-17              | Drejtoria e Sherbimit Pyjor T   | . Hap për pranim ofertash      |    |
|                                      | Shërbimi i ruajtjes me roje private të objekteve të DSHP Gramsh                                      | 2.000.000,00 E hapur                       | 2008-02-17              | Drejtoria e Shendetit Publik G. | Mbyllur për Pranim. Vlerësim   |    |
|                                      | Blerja dhe instalimi i kamerave ne burgjet Korce dhe Fushe Kruje per ritjen e                        | 16.667.000,00 E hapur                      | 2008-02-17              | Drejtoria e Pergjithshme e Bu.  | Hap për pranim ofertash        |    |
|                                      | Mirmbajtje Objekteve, Impianistikes, Pajisjeve zyrave                                                | 4.300.000,00 E hapur                       | 2008-02-17              | Spitali Lushnje                 | Hap për pranim ofertash        |    |
|                                      | Sherbimin e vleresimit financiar ne lidhje me privatizimin e INSIG Sh.a                              | 100.000,00 E hapur                         | 2008-02-17              | Sh.A. INSIG                     | Hap për pranim ofertash        |    |
|                                      | Rikonstruksioni i magazinës nr.2, Lundër                                                             | 20.960.000,00 E hapur                      | 2008-02-17              | Komisioni Qendror i Zgjedhjev   | e Mbyllur për Pranim. Vlerësim |    |
|                                      | SISTEMIM ASFALTIM RRUGA URA E SADIÇIT OBOT, SHKODER (VAZHDIM )                                       | 4.083.320,00 E hapur                       | 2008-02-17              | Komuna Ana Malit                | Hap për pranim ofertash        |    |
|                                      | Ruajtja 24 ore me roje private te objekteve ne, FIETK Vlore                                          | 6.500.000,00 E hapur                       | 2008-02-17              | Sh.A. Armo Tirane               | Hap për pranim ofertash        |    |
|                                      | Blerje Tubo dhe llamarina celiku                                                                     | 3.752.325,00 E hapur                       | 2008-02-17              | Kombinati i Perpunimit te Thel. | Hap për pranim ofertash        |    |
|                                      | pyllezime                                                                                            | 2.833.333,00 E hapur                       | 2008-02-17              | Drejtoria e Sherbimit Pyjor Kr. | Mbyllur për Pranim. Vlerësim   |    |
|                                      | Pyllezime Faqja e Kurores, Sherbime Kulturale Postpoje, Permiresim Pyjor Skr                         | 4.333.333,00 E hapur                       | 2008-02-17              | Drejtoria e Sherbimit Pyjor M   | . Mbyllur për Pranim. Vlerësim |    |
|                                      | Blerje karburanti, vajra lubrifikante                                                                | 3.416.670,00 E hapur                       | 2008-02-17              | Sh.A. Porti Detar Vlore         | Mbyllur për Pranim. Vlerësim   |    |
|                                      | Transporti i punonjesve te TEC.Ballsh nga vendbanimet e tyre per ne TEC.B                            | 2.131.648,00 E hapur                       | 2008-02-17              | Sh.A. Armo Tirane               | Hap për pranim ofertash        |    |
|                                      | Rikonstruksion i rruges Frakull –Kashisht – vazhdim                                                  | 6.660.000,00 E hapur                       | 2008-02-17              | Komuna Frakull                  | Hap për pranim ofertash        |    |
| <b>x</b>                             | 1 nga 20 i selektuar (te gjetur 675)<br>Adresa: Bulevardi "Dëshmorët e Kombit", Këshilli i Ministrav | e, Tel. & Fax. 23 04 34, Tel. 23 26 52, Em | all: infoapp@app.gov.al |                                 | K ⇐ Faqja 1 🌩                  |    |
| -                                    |                                                                                                    |                                            |                         |                                 |                                | ~  |
| Done                                 |                                                                                                    |                                            |                         | 😝 Interne                       | et 🔍 100% 🔻                    |    |

# Tenderat e Publikuar

Nën-direktoria e *Tenderave të Publikuar* paraqet listën e tenderave të publikuar. Në këtë nën-direktori mund të shihni detajet e një kërkese për ofertë dhe të krijoni ofertën tuaj. Më poshtë jepen udhëzimet që mund t'ju nevojiten për veprime të ndryshme.

## Si të Shoh Detajet e Tenderit?

Për të parë detajet e një kërkese për ofertë, duhet të ndiqni hapat e mëposhtëm:

- Gjeni atë tender për të cilin jeni të interesuar t'i shihni detajet SHËNIM: Mund të përdorni opsionin 'kërkim' në listën e mësipërme, ose t'i ndani të dhënat sipas fushave për të gjetur më shpejt atë që ju nevojitet.
- 1. Përzgjidhni të dhënën e duhur dhe klikoni në të dy herë

-ose-

Klikoni me të djathtën dhe përzgjidhni opsionin Hap nga menyja

Shfaqet dritarja me formularin e **Detajeve të Tenderit** (shiko Figurën 6). Formulari shfaqet në opsionin 'Vetëm për t'u lexuar' dhe nuk mund të tjetërsohet në asnjë lloj mënyre. I gjithë informacioni mbi tenderin është grupuar në disa tabe. Për të hapur një tab kliko tek titulli i saj.

- Dokumentacioni i renditur në Format e Vlerësimit dhe në Dokumentat e Kontratës mund të hapet ose të ruhet në kompjuterin tuaj. Për t'a bërë një gjë të tillë, klikoni butonin
   gë gjendet pranë dosjes së nevojshme në listë.
- Në tabin Kërkesa, mund të shihni listën e kërkesave që keni krijuar për të marrë informacion të mëtejshëm lidhur me tenderin. Pasi personi i autorizuar nga Autoriteti Kontraktor i përgjigjet kërkesës suaj, ju do të keni mundësinë të lexoni komentet. Për më shumë informacion se si të paraqisni një kërkesë, shikoni seksionin "Si të Dorëzoj një Kërkesë për Informacion Lidhur me Një Kërkesë për Ngaertë".

Pasi të keni shkarkuar të gjitha dosjet që ju nevojiten, klikoni butonin Mbyll.

#### Figura 6 Formulari i Detajeve të Tenderit

| e vendi i punes - vendi i punes - win      | dows Internet Explo                   | rer                             |                              |           |                         |                                      |              |                                                                              | _ 2                                               |
|--------------------------------------------|---------------------------------------|---------------------------------|------------------------------|-----------|-------------------------|--------------------------------------|--------------|------------------------------------------------------------------------------|---------------------------------------------------|
| - C http://www.app.gov.al/ep/f             | MY_Workplace.aspx                     |                                 |                              |           |                         |                                      | v 4 )        | K Live Search                                                                | P                                                 |
| <u>File Edit View Favorites Iools Help</u> |                                       |                                 |                              |           |                         |                                      |              |                                                                              |                                                   |
| 🎓 🕸 🌈 Vendi i punës - Vendi i punës        |                                       |                                 |                              |           |                         |                                      | Č            | 🕯 🔹 📾 🔹 🖶 🖻 Bag                                                              | e 🔹 🌍 T <u>o</u> ols 👻                            |
| AGJENCIA E<br>PROKURIMIT<br>PUBLIK         |                                       |                                 |                              |           |                         |                                      | Rre          | shqipe (Shqip<br>th nesh   Harta e Faqes   Na Kon<br>Mirë se vini -, Economi | )ëria) 💌<br>Itaktoni   Ndihmë<br>c Operator 1 Dil |
| Faqja kryesore <u>Vendi i punës</u> l      | Mesazhet                              |                                 |                              |           |                         |                                      |              |                                                                              |                                                   |
| /endi Im i punës 🛛 🕹 Gj/                   | ej Shpallje për Tende 🔽               |                                 |                              |           |                         |                                      |              |                                                                              | Gjej                                              |
|                                            | 📀 Krijo një Tender 🛛                  |                                 |                              |           |                         |                                      |              |                                                                              | 💌 📑                                               |
| Shpalijet e Publikuara (675)               | 🏞 Ndërtim, rrethim                    | i bazës eksperiment             | ale Lushnje                  |           |                         |                                      | : • <b>×</b> | tues Koha e Tenderit                                                         | 2                                                 |
| Sistem dinamik bierjeje (U)                | Profili/Periudha                      |                                 | unt a Charabiana të Tat      |           | Delaurentet e Teoder    |                                      | 1            | mit Te Tek Hap për pranim o                                                  | fertash                                           |
| Tenderat që u ka kaluar afati (507 p       | Formula                               | aret e vieresimit    Specifikir | met e Shprenjeve te Inti     | eresit    | Dokumentet e Tender     | it Njortimet e Kontrates Kerkesat    |              | Mbyllur për Pranir                                                           | m. Vlerësim                                       |
| Snpalije të Mbyllura (2)                   | Objekti i Prokurimit                  |                                 |                              |           |                         |                                      |              | mit te Stu Mbyllur për Pranir                                                | m. Vlerësim                                       |
| Kërkesat e Mia (2)                         | Ndërtim, rrethim i bazës              | is eksperimentale Lushnje       |                              |           |                         |                                      |              | Mbyllur për Pranir                                                           | m. Vlerësim                                       |
| Tenderat e Mi (2)                          | Përshkrim i Shkurtë                   | ir 🦾                            |                              |           |                         |                                      |              | Hap për pranim o                                                             | fertash                                           |
| Mesazhe (10)                               | Ndërtim, rrethim i bazës              | s eksperimentale Lushnje        |                              |           |                         |                                      | ~            | Hap për pranim o                                                             | fertash                                           |
| Mdrysho Fjalëkalimin                       |                                       |                                 |                              |           |                         |                                      |              | it Pyjor T Hap për pranim o                                                  | fertash                                           |
| 9                                          |                                       |                                 |                              |           |                         |                                      |              | tit Publik G Mbyllur për Pranir                                              | n. Vlerësim                                       |
| B                                          |                                       |                                 |                              |           |                         |                                      |              | shme e Bu Hap për pranim o                                                   | fertash                                           |
| 1                                          |                                       |                                 |                              |           |                         |                                      |              | Hap për pranim o                                                             | fertash                                           |
|                                            |                                       |                                 |                              |           |                         |                                      | ~            | Hap per pranim o                                                             | tertasn                                           |
|                                            | Procedurat                            | E hapur                         |                              | ~         | Tipi i Kontratës        | Punë                                 | ~            | i Zgjednjeve Mbyllur per Pranir                                              | n. vieresim                                       |
|                                            | Nioftimi Përfshin                     | Kontratë Rublike                |                              | -         |                         |                                      |              | Hap per pranim o                                                             | fertash                                           |
|                                            | njorenni renomi                       | Norre ere i ablike              |                              |           | Data e                  |                                      |              | Hap per pranim o                                                             | fertesh                                           |
|                                            | Data e Llogaritur e<br>Hanies         | 2008-02-11                      | 8:00.AM                      | 3         | përllogaritur e         | 2008-03-21                           | 10:00.AM     | it Duior Kr. Mbyllur pör Pranimo                                             | ner udstri                                        |
|                                            | hapjes                                |                                 |                              |           | Mbylljes                |                                      |              | it Pylor M Mbyllur për Prani                                                 | m. Vlerësim                                       |
|                                            | Vlera e përllogaritur                 | 4.166.666,00                    |                              |           |                         |                                      |              | Vore Movilur për Prani                                                       | m Vlerësim                                        |
|                                            | Kodi CPVS                             |                                 |                              |           | Kodi NUTS               |                                      |              | Hap për prapim o                                                             | fertash                                           |
|                                            | Kohëzgjatja                           | 60 ditë                         |                              |           |                         |                                      |              | Hap për pranim o                                                             | fertash                                           |
|                                            |                                       |                                 |                              |           |                         |                                      |              |                                                                              |                                                   |
| E                                          | Roundtrip: -> Form:                   | 1                               |                              |           | ✓ Përdi                 | itësim 😜 Tjetër                      | 🔀 Mbyll      | ī                                                                            |                                                   |
|                                            |                                       |                                 |                              |           |                         |                                      |              |                                                                              |                                                   |
|                                            |                                       |                                 |                              |           |                         |                                      |              |                                                                              |                                                   |
|                                            |                                       | stur 675)                       |                              |           |                         |                                      |              | М                                                                            | 🖛 Faqja 1 🛋                                       |
|                                            | nga 20 i selektuar (te gjel           | xar ovoy                        |                              |           |                         |                                      |              |                                                                              |                                                   |
|                                            | nga 20 i selektuar (te gjel<br>Adresa | a: Bulevardi "Dëshmorët e K     | Kombit", Këshilli i Ministra | ave, Tel. | & Fax. 23 04 34, Tel.   | 23 26 52, Email: infoapp@app.gov.a   |              |                                                                              |                                                   |
|                                            | nga 20 i selektuar (te gjel<br>Adresa | a: Bulevardi "Dëshmorët e K     | Kombit", Këshilli i Ministra | ave, Tel. | & Fax. 23 04 34, Tel.   | . 23 26 52, Email: infoapp@app.gov.a | I            |                                                                              |                                                   |
|                                            | nga 20 i selektuar (te gjel<br>Adresa | a: Bulevardi "Dëshmorët e K     | Kombit", Këshilli i Ministra | ave, Tel. | . & Fax. 23 04 34, Tel. | . 23 26 52, Email: infoapp@app.gov.a | I            |                                                                              |                                                   |

# Si të Shpreh Interesin për Pjesëmarrje?<sup>1</sup>

Për të shprehur interesin për të marrë pjesë në një tender, duhet të kryeni veprimet si më poshtë:

- 1. Futuni në sistem (shiko Figura 2)
- 2. Futuni në direktorinë **Hapësira Ime e Punës** (shiko Figura 5)
- 3. Në të majtë, klikoni dosjen Tendera të Publikuar

Në të djathtë do të shfaqet lista e tenderave të publikuar.

- Gjeni atë tender për të cilin mendoni se do të dorëzoni ofertën tuaj SHËNIM: Mund të përdorni opsionin 'kërkim' në listën e mësipërme ose të ndani të dhënat sipas fushave për të gjetur më shpejt atë që ju nevojitet.
- 4. Zgjidhni rekordin e duhur dhe klikoni butonin <sup>(C)</sup> Krijo Tender (hidh dokumentat e tenderit) në toolbar (menu).

#### Figure 6.a (Si te marresh pjese ne nje tender)

| 🏉 Vendi i punës - Vendi i punës - V  | Windows Internet Explorer                                                                                              |                                                 |                    |                                 | - 7                                  |
|--------------------------------------|----------------------------------------------------------------------------------------------------|-------------------------------------------------|--------------------|---------------------------------|--------------------------------------|
| G + C http://www.app.gov.al          | /ep/MY_Workplace.asp×                                                                                                  |                                                 |                    | V 4 X Live Sea                  | rch 🔎 🗖                              |
| Ele Edit View Eavoriter Tools It     | telo                                                                                                    |                                                 |                    |                                 |                                      |
| Die Eak Hein I Bronces Tools E       |                                                                                                    |                                                 |                    |                                 |                                      |
| 😤 🍄 🏉 Vendi i punës - Vendi i punës  | ,                                                                                                    |                                                 |                    |                                 | 🖷 🔹 🔂 Page 🔹 🎧 Tools 🔹               |
| AGJENCIA E                           |                                                                                                    |                                                 |                    |                                 | <u>^</u>                             |
| PROKURIMIT                           |                                                                                                    |                                                 |                    |                                 | shqipe (Shqipëria) 💉                 |
| 🧶 👋 PUBLIK                           |                                                                                                    |                                                 |                    | Rreth nesh   Har                | ta e Faqes   Na Kontaktoni   Ndihmë  |
|                                      |                                                                                                    |                                                 |                    | Mir                             | ë se vini -, Economic Operator 1 Dil |
| Faqja kryesore <u>Vendi i punës</u>  | Mesazhet                                                                                                    |                                                 |                    |                                 |                                      |
| Vendi Im i punës 🛛 💈                 | Gjej Shpallje për Tende 🗸                                                                                              |                                                 |                    |                                 | Gjej                                 |
| 🗄 🏰 Operatori Ekonomik (Tenderuesi)  | Skrijo një Tender                                                                                                    |                                                 |                    |                                 | <b>x</b> 4                           |
| Shpalijet e Publikuara (675)         | Shnallie nër Tender                                                                                                    | Vlera e përlogaritur Procedurat                 | Publikuar 🔺        | Autoriteti Kontraktues          | Koba e Tenderit 🖉                    |
| 🛅 Sistem dinamik blerjeje (0)        | Ndërtim, rrethim i hazës eksperimentale Lushnie                                                                        | 4 166 666 00 E baour                            | 2008-02-10         | Oendra e Transferimit Te Tek    | Han për pranim ofertash              |
| 🛄 Tenderat që u ka kaluar afati (50) | Riveshie rrugësh me asfalt                                                                                             | 3.563.107.00 E hapur                            | 2008-02-17         | Bashkia Fier                    | Mbylur për Pranim, Vlerësim          |
| 🛅 Shpallje të Mbyllura (2)           | Blerje karburanti per automjete e kaldaje                                                                              | 3.208.000,00 E hapur                            | 2008-02-17         | Ndermarrja e Trajtimit te Stu   | Mbyllur për Pranim. Vlerësim         |
| 🛄 Kërkesat e Mia (2)                 | Blerje makine per bashkine                                                                                             | 2.083.333,00 E hapur                            | 2008-02-17         | Bashkia Puke                    | Mbyllur për Pranim. Vlerësim         |
| Tenderat e Mi (2)                    | Blerje fruta - perime                                                                                                  | 2.509.666,00 E hapur                            | 2008-02-17         | Bashkia Elbasan                 | Hap për pranim ofertash              |
| Mesazhe (10)                         | Blerje karburante e lubrifikante                                                                                       | 1.080.000,00 E hapur                            | 2008-02-17         | Bashkia Puke                    | Hap për pranim ofertash              |
| 🛄 Ndrysho Fjalëkalimin               | Pyllezim Gjergaj                                                                                                    | 2.795.000,00 E hapur                            | 2008-02-17         | Drejtoria e Sherbimit Pyjor T   | . Hap për pranim ofertash            |
|                                      | Shërbimi i ruajtjes me roje private të objekteve të DSHP Gramsh                                                        | 2.000.000,00 E hapur                            | 2008-02-17         | Drejtoria e Shendetit Publik G. | Mbyllur për Pranim. Vlerësim         |
|                                      | Blerja dhe instalimi i kamerave ne burgjet Korce dhe Fushe Kruje per ritjen e                                          | 16.667.000,00 E hapur                           | 2008-02-17         | Drejtoria e Pergjithshme e Bu.  | Hap për pranim ofertash              |
|                                      | Mirmbajtje Objekteve, Impianistikes, Pajisjeve zyrave                                                                  | 4.300.000,00 E hapur                            | 2008-02-17         | Spitali Lushnje                 | Hap për pranim ofertash              |
|                                      | Sherbimin e vleresimit financiar ne lidhje me privatizimin e INSIG Sh.a                                                | 100.000,00 E hapur                              | 2008-02-17         | Sh.A. INSIG                     | l lap për pranim ofertash            |
|                                      | Rikonstruksioni i magazinës nr. 2, Lundër                                                                              | 20.960.000,00 E hapur                           | 2008-02-17         | Komisioni Qendror i Zgjedhjev   | e Mbyllur për Pranim. Vlerësim 📒     |
|                                      | SISTEMIM ASFALTIM RRUGA URA E SADIÇIT OBOT, SHKODER (VAZHDIM )                                                         | 4.083.320,00 E hapur                            | 2008-02-17         | Komuna Ana Malit                | Hap për pranim ofertash              |
|                                      | Ruajtja 24 ore me roje private te objekteve ne, FIETK Vlore                                                            | 6.500.000,00 E hapur                            | 2008-02-17         | Sh.A. Armo Tirane               | Hap për pranim ofertash              |
|                                      | Blerje Tubo dhe Ilamarina celiku                                                                                       | 3.752.325,00 E hapur                            | 2008-02-17         | Kombinati i Perpunimit te Thel. | Hap për pranim ofertash              |
|                                      | pyllezime                                                                                                    | 2.833.333,00 E hapur                            | 2008-02-17         | Drejtoria e Sherbimit Pyjor Kr. | Mbyllur për Pranim. Vlerësim         |
|                                      | Pyllezime Faqja e Kurores, Sherbime Kulturale Postpoje, Permiresim Pyjor Skr                                           | 4.333.333,00 E hapur                            | 2008-02-17         | Drejtoria e Sherbimit Pyjor M   | Mbylur për Pranim. Vlerësim          |
|                                      | Blerje karburanti, vajra lubrifikante                                                                                  | 3.416.670,00 E hapur                            | 2008-02-17         | Sh.A. Porti Detar Viore         | Mbylur per Pranim. Vieresim          |
|                                      | Transporti i punonjesve te TEC.Balish nga vendbanimet e tyre per ne TEC.B<br>Dilegete leige i general Technik vendbile | 2.131.648,00 E hapur                            | 2008-02-17         | Sh.A. Armo Tirane               | Hap per pranim ofertash              |
|                                      | Rikonstruksion i muges Frakuli –Kasnisht – Vazndim                                                                     | 6.660.000,00 E napur                            | 2008-02-17         | Komuna Frakuli                  | Hap per pranim ofertash              |
|                                      |                                                                                                    |                                                 |                    |                                 |                                      |
| <                                    | 1 nga 20 i selektuar (te gjetur 675)                                                                                   |                                                 |                    |                                 | 🕅 ⇐ Faqja 1 🔿 📃                      |
|                                      | Adresa: Bulevardi "Dëshmorët e Kombit", Këshilli i Ministra                                                            | ve, Tel. & Fax. 23 04 34, Tel. 23 26 52, Email: | infoapp@app.gov.al |                                 |                                      |
|                                      |                                                                                                    |                                                 |                    |                                 |                                      |
| l                                    |                                                                                                    |                                                 |                    |                                 | ~                                    |
| Done                                 |                                                                                                    |                                                 |                    | 😌 Interne                       | et 🔍 100% 🔻 💡                        |

Do të shfaqet një dritare me formën e Kërkesës për Pjesëmarrje (shiko

Figura

- 7).
- 5. Dorëzoni dokumentat e nevojshme vërtetuese

Për të shtuar një dokument, klikoni butonin **Browse**, lokalizoni dosjen e dëshiruar dhe klikoni **Upload**.

Klikoni butonin **Shto rresht të ri (Append new row)** për të shtuar dosje. Për të fshirë një dokument kliko butonin korrespondues **X Fshi (Delete)**.

- 6. Pasi të keni paraqitur të gjithë dokumentat e nevojshëm, klikoni butonin Në Vijim (Next)
  Në të njëjtën dritare do të shfaqet forma e Statusit (shiko
  Figura 8).
- 7. Zgjidhni kutizën pranë fushës **E Përfunduar**, kur të jeni gati për të dorëzuar kërkesën tuaj për pjesëmarrje (dokumentat vërtetuese) dhe kliko **Në Vijim** (**Next**)
  - Përndryshe, klikoni **Përditëso (Update)** për të ruajtur kërkesën në formën e një drafti dhe kthejuni këtij hapi përsëri.

1-Operatori Ekonomik mbrrin ne kete pike ne rastin kur tenderi i publikuar nga Autoriteti Kontraktues eshte vendosur te zhvillohet ne menyre ELEKTRONIKE. Duhet ber kujdes me tenderat te cilet nuk ndjekin proceduren elektronike, por zhvillohen ne menyren tradicionale me ZARFA. Per tenderat te ketij lloji Operatori Ekonomik NUK mund te marre pjese elektronikisht.

#### Figura 7 Formulari i Kërkesës për Pjesëmarrje

| C Workflow. Update: EO.CreateTender.        | - Windows Internet Explorer                       |                          |                               |                   |               |      |
|---------------------------------------------|---------------------------------------------------|--------------------------|-------------------------------|-------------------|---------------|------|
| http://www.epnew.tirana.bz/ep/ASP.NET/Reso  | urces/FM/Dataviewer/Workflow/process.aspx?id=03b4 | ta1d5-f0ea-44de-8        | 97d-9079e48c2440&workflow=EP_ | EO.CreateTender   |               | *    |
| Informacion                                 |                                                   |                          |                               |                   |               |      |
| Shpallje për Sherbim Interneti              |                                                   |                          |                               |                   |               |      |
| Tendera                                     | 2                                                 |                          |                               |                   |               |      |
| Dokumente Faktesh                           |                                                   | Zajerim / Zajej          | Ha                            |                   |               |      |
| Subjekti                                    |                                                   | afati                    | Emri i Dosjes                 | Madhësia e Dosjes | Krijuar       | •    |
| Year 2 Requirements - Based on Contract SoW |                                                   | .ppt                     | Year 2 Requirements - Based   | 53248             | 2008-03-11    | ×    |
| Dokumente Financiare                        |                                                   |                          |                               |                   |               |      |
| Subjekti                                    |                                                   | Zgjerim / Zgjat<br>afati | tje Emri i Dosjes             | Madhësia e Dosjes | Krijuar       |      |
| Dokumente Teknike                           |                                                   |                          |                               |                   |               |      |
| Subjekti                                    |                                                   | Zgjerim / Zgjat<br>afati | tje Emri i Dosjes             | Madhësia e Dosjes | Krijuar       |      |
|                                             |                                                   |                          |                               |                   |               |      |
| 🗱 Roundtrip: -> Form1 -> Form2.1            |                                                   |                          |                               |                   |               |      |
|                                             |                                                   |                          | I Mëparshëm Ruaj              | Tjetër            | Mt            | oyll |
| Done                                        |                                                   |                          |                               | Internet          | <b>a</b> 100% | •    |

Figura 8 Formulari i Statusit

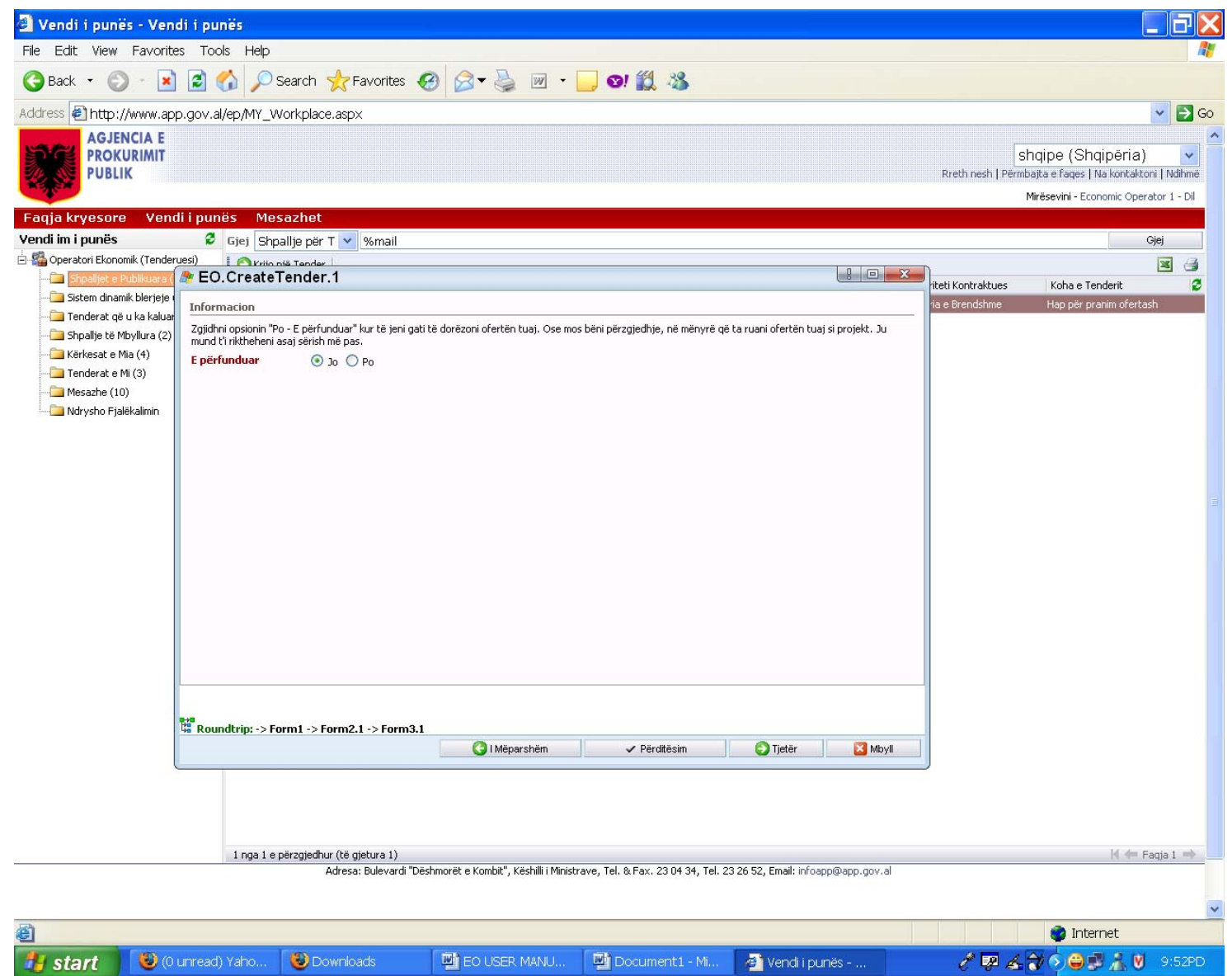

# Si të Dorëzoj një ofertë për Ofertën Paraprake?

Nëse jeni përzgjedhur për të marrë pjesë në fazën e ofertave paraprake, atëherë në dosjen **Mesazhe** në hapësirën tuaj personale të punës do të shfaqet mesazhi korrespondues. Për informacion të mëtejshëm, shikoni seksionin "*Error! Reference source not found.*".

Për të dorëzuar një ofertë paraprak, ndiqni hapat e mëposhtëm:

- 1. Hyni në sistem (Log in the system) (shiko Figuren 2)
- 2. "

3. Figura 1 Faqja me Formularin e Regjistrimit

| e-Procurement platform - Home page             | - Regjistrim                     |                                                     |                         |                                                                             |
|------------------------------------------------|----------------------------------|-----------------------------------------------------|-------------------------|-----------------------------------------------------------------------------|
| File Edit View Favorites Tools Help            |                                  |                                                     |                         |                                                                             |
| 🔇 Back 🔹 🔘 - 🛃 📓 🏠 🔎 Searc                     | ch 👷 Favorites 🥝 🎯 🗸             | i 🗹 🔹 🧾 😒! 👯 🦓                                      |                         |                                                                             |
| Address 🔄 http://www.app.gov.al/ep/Registratic | n.aspx                           |                                                     |                         | <b>v</b>                                                                    |
| AGJENCIA E<br>PROKURIMIT<br>PUBLIK             |                                  |                                                     | Rreth nesh   Përmba     | shqipe (Shqipëria)<br>ajta e faqes   Na kontaktoni   Ndih<br>Mirësevini - F |
| Faqja kryesore                                 | Llogarite do te aktivizof        | nen, pasi te miratohen nga Agjencia e Prokurimit P  | Publik.                 |                                                                             |
|                                                |                                  | Regjistroni llogarine tuaj te re                    |                         |                                                                             |
|                                                | Emri:                            |                                                     |                         |                                                                             |
|                                                | Mbiemri:                         |                                                     |                         |                                                                             |
|                                                |                                  | Ceko ketu nese operator ekonomik i huaj             |                         |                                                                             |
|                                                | NIPT:                            |                                                     |                         |                                                                             |
|                                                | E-mail:                          |                                                     |                         |                                                                             |
|                                                | Adresa:                          |                                                     |                         |                                                                             |
|                                                | Qyteti:                          |                                                     |                         |                                                                             |
|                                                | Vendi:                           |                                                     |                         |                                                                             |
|                                                | Hyr (NIPT):                      |                                                     |                         |                                                                             |
|                                                | Fjalëkalimi:                     |                                                     |                         |                                                                             |
|                                                | Konfirmo fjalekalimin:           |                                                     |                         |                                                                             |
|                                                |                                  |                                                     |                         |                                                                             |
|                                                |                                  |                                                     |                         |                                                                             |
|                                                |                                  | Krijo Perdorues                                     | sin                     |                                                                             |
|                                                |                                  |                                                     |                         |                                                                             |
|                                                |                                  |                                                     |                         |                                                                             |
|                                                |                                  |                                                     |                         |                                                                             |
|                                                |                                  |                                                     |                         |                                                                             |
|                                                |                                  |                                                     |                         |                                                                             |
|                                                |                                  |                                                     |                         |                                                                             |
| Adresa: Bulev                                  | ardi "Dëshmorët e Kombit", Këshi | li i Ministrave, Tel. & Fax. 23 04 34, Tel. 23 26 5 | 2, Email: infoapp@app.g | jov.al                                                                      |
|                                                |                                  |                                                     |                         |                                                                             |
| A Done                                         |                                  |                                                     |                         | Internet                                                                    |

Si të Hyj në Sistem? ")

- 6. Futuni në direktorinë Hapësira Ime e Punës (shiko Figura 5)
- 7. Në të majtë, kliko dosjen Tendera të Publikuar

Në të djathtë do të shfaqet lista e tenderave të publikuar.

- Gjeni atë tender për të cilin mendoni se do të dorëzoni ofertën tuaj SHËNIM: Mund të përdorni opsionin 'kërkim' në listën e mësipërme ose të ndani të dhënat sipas fushave për të gjetur më shpejt atë që ju nevojitet.
- 8. Zgjidhni rekordin e duhur dhe klikoni butonin ジ Krijo Tender në toolbar

Do të shfaqet një dritare me formën Krijo Ofertë Paraprake (shiko Figura

- 9)
- 8. Shtoni dokumentat e duhur tek seksionet e **Dokumentave Vërtetuese**, **Dokumentave Financiare dhe Dokumentave Teknikë**.

Për një dokument, ndiqni këto hapa:

- a) Klikoni linkun Bashkangjit Dosje
- b) Në dritaren Ngarkim i Dosjes (File Upload), shtypni butonin Browse, lokalizoni dosjen që ju nevojitet dhe shtypni butonin Ngarko (Upload)

Sistemi do të hedhë automatikisht informacionin e duhur në fushat **Krijuar Nga** dhe **Krijuar Më**, pasi të klikoni butonin **Përditëso (Update)**, ose ruajeni dhe mbylleni formularin.

Klikoni butonin **Shto rresht të ri (Append new row)** dhe përsërisni hapat a-b për çdo dokument që dëshironi të dorëzoni. Për të fshirë një dokument klikoni butonin korrespondues **X Fshi (Delete)**.

9. Pasi të keni paraqitur të gjithë dokumentat e nevojshëm, klikoni butonin Në Vijim (Next)

Formulari i **Statusit** do të shfaqet në të njëjtën dritare (shiko Figura 8).

- 10. Zgjidhni kutizën pranë fushës **E Përfunduar**, kur të jeni gati për të dorëzuar dokumentacionin tuaj të tenderit dhe klikoni **Në Vijim** (**Next**)
  - Përndryshe, klikoni Përditëso (Update) për të ruajtur kërkesën në formën e një drafti dhe kthejuni këtij hapi më vonë.

#### Figura 9 Krijimi i Formularit Paraprak të Ofertës

| 🖉 Workflow. Create: EO.CreateTender Windows Internet Explorer                                   |                           |                                               |                                       |                            |
|-------------------------------------------------------------------------------------------------|---------------------------|-----------------------------------------------|---------------------------------------|----------------------------|
| http://www.epnew.tirana.bz/ep/ASP.NET/Resources/FM/Dataviewer/Workflow/process.aspx?id=cce4360f | -b4f4-4704-80             | 34-9d54eb5b2938&workflo                       | w=EP_EO.CreateTende                   | r 💌                        |
| Informacion                                                                                     |                           |                                               |                                       |                            |
| Shpallie për Tender per prove (mede Eltoni realizoi WS)                                         |                           |                                               |                                       |                            |
| Tendera                                                                                         |                           |                                               |                                       |                            |
| Dokumente Faktesh                                                                               | - · · /- · ·              |                                               |                                       |                            |
| Subjekti                                                                                        | Zgjerim / Zgjatj<br>afati | e Emri i Dosjes                               | Madhësia e D                          | osjes Krijuar              |
|                                                                                                 |                           | Before item creation<br>Press 'Save' or 'Upda | you should save change<br>te' button. | s in the current document. |
| Dokumente Financiare                                                                            |                           |                                               |                                       |                            |
| Subjekti a                                                                                      | Zgjerim / Zgjatj<br>afati | e Emri i Dosjes                               | Madhësia e D                          | osjes Krijuar              |
|                                                                                                 |                           | Before item creation<br>Press 'Save' or 'Upda | you should save change<br>te' button. | s in the current document. |
| Dokumente Teknike                                                                               |                           |                                               |                                       |                            |
| Subjekti                                                                                        | Zgjerim / Zgjatj<br>afati | e Emri i Dosjes                               | Madhësia e D                          | osjes Krijuar              |
|                                                                                                 |                           | Before item creation<br>Press 'Save' or 'Upda | you should save change<br>te' button. | s in the current document. |
|                                                                                                 |                           |                                               |                                       |                            |
|                                                                                                 |                           |                                               |                                       |                            |
|                                                                                                 |                           |                                               |                                       |                            |
|                                                                                                 |                           |                                               |                                       |                            |
|                                                                                                 |                           |                                               |                                       |                            |
|                                                                                                 |                           |                                               |                                       |                            |
|                                                                                                 |                           |                                               |                                       |                            |
|                                                                                                 |                           |                                               |                                       |                            |
| 44 Roundtrip: -> Form1 -> Form2.1                                                               |                           |                                               |                                       |                            |
|                                                                                                 |                           | I Mëparshëm                                   | Ruaj Ti                               | etër Mbyll                 |
|                                                                                                 |                           |                                               |                                       |                            |
| Done                                                                                            |                           |                                               | 🤫 Internet                            | ₫ 100% ▼                   |

# Si të Dorëzoj një Ofertë

Për të dorëzuar një oferte, duhet të ndiqni hapat e mëposhtëm:

1. Hyni në Sistem (Log in the system) (shiko Figure 2) "

2. Figura 1 Faqja me Formularin e Regjistrimit

| 3.   |                                                                                                    |                                                                                                    |
|------|----------------------------------------------------------------------------------------------------|----------------------------------------------------------------------------------------------------|
|      | a Procurement platform - Home page - Registrim                                                                                                    |                                                                                                    |
|      | Ele Edit View Eavorites Tools Help                                                                                                    |                                                                                                    |
|      | G Back - O - 🖹 🖉 🏠 🔑 Search 📌 Favorites 🚱 🔗 -                                                                                                    | 🎽 🔟 👻 📙 🞯 🏥 🦓                                                                                       |
|      | Address Address Ad | 🗸 🄁 Co                                                                                              |
|      | AGJENCIA E<br>PROKURIMIT<br>PUBLIK                                                                                                    | shqipe (Shqipëria) v<br>Rreth nesh   Përmbajta e faqes   Na kontaktoni   Ndihme<br>Mirësevini - Hyr |
|      | Faqja kryesore                                                                                                    |                                                                                                    |
|      | Llogarite do te aktivizo                                                                                                    | ohen, pasi te miratohen nga Agjencia e Prokurimit Publik.                                           |
|      | Emri                                                                                                    | Regjistroni liogarine tuaj te re                                                                    |
|      | Misser                                                                                                    |                                                                                                    |
|      | Public in the                                                                                                    |                                                                                                    |
|      | NIPT:                                                                                                    |                                                                                                    |
|      | E-mail:                                                                                                    |                                                                                                    |
|      | Adresa                                                                                                    |                                                                                                    |
|      | Outsti                                                                                                    |                                                                                                    |
|      | Qyteu:                                                                                                    |                                                                                                    |
|      | vend:                                                                                                    |                                                                                                    |
|      | Hyr (NIPT):                                                                                                    |                                                                                                    |
|      | Fjalëkalimi:                                                                                                    |                                                                                                    |
|      | Konfirmo fjalekalimin:                                                                                                    |                                                                                                    |
|      |                                                                                                    |                                                                                                    |
|      |                                                                                                    |                                                                                                    |
|      |                                                                                                    | Krijo Perdoruesin                                                                                   |
|      |                                                                                                    |                                                                                                    |
|      |                                                                                                    |                                                                                                    |
|      |                                                                                                    |                                                                                                    |
|      |                                                                                                    |                                                                                                    |
|      |                                                                                                    |                                                                                                    |
|      |                                                                                                    |                                                                                                    |
|      | Adresa: Bulevardi "Dëshmorët e Kombit". Kësh                                                                                                    | hilli i Ministrave. Tel. & Fax. 23 04 34. Tel. 23 26 52. Email: infoapp@app.gov.al                  |
|      |                                                                                                    |                                                                                                    |
|      |                                                                                                    | internat                                                                                            |
|      | Contraction (Contract) Value (Contraction)                                                                                                    |                                                                                                    |
| ł. – | Start Willead) Yaho Volumead) Yaho                                                                                                    |                                                                                                    |

Si të Hyj në Sistem?)

- 5. Futuni në direktorinë Hapësira Ime e Punës (shiko Figura 5)
- 6. Në të majtë, klikoni dosjen **Tenderat e Publikuar**

Në të djathtë do të shfaqet lista e tenderave të publikuar.

- Gjeni atë tender për të cilin mendoni se do të dorëzoni ofertën tuaj SHËNIM: Mund të përdorni opsionin 'kërkim' në listën e mësipërme ose të ndani të dhënat sipas fushave për të gjetur më shpejt atë që ju nevojitet.
- 11. Zgjidhni rekordin e duhur dhe klikoni butonin ジ Krijo Tender në toolbar

Do të shfaqet një dritare me formën **Krijo Ofertë** (shiko Figura **10** dhe Figuren 7).

9. Shtoni dokumentat e duhur tek seksionet e **Dokumentave Vërtetuese, Dokumentave Financiare dhe Dokumentave Teknikë**.

Për një dokument, ndiqni këto hapa:

a) Klikoni linkun Bashkangjit Dosje

Në dritaren **Ngarkim i Dosjes (File Upload)**, shtypni butonin **Browse**, lokalizoni dosjen që ju nevojitet dhe shtypni butonin **Ngarko (Upload)** 

Sistemi do të hedhë automatikisht informacionin e duhur në fushat **Krijuar Nga** dhe **Krijuar Më**, pasi të klikoni butonin **Përditëso (Update)**, ose ruajeni dhe mbylleni formularin.

Klikoni butonin **Shto rresht të ri (Append new row)** dhe përsërisni hapat a-b për çdo dokument që dëshironi të dorëzoni. Për të fshirë një dokument kliko butonin korrespondues **X Fshi (Delete)**.

- 12. Pasi të keni paraqitur të gjithë dokumentat e nevojshëm, klikoni butonin Në Vijim (Next)
- Do të shfaqet në të njëjtën dritare forma e **Statusit** (shiko Figura **8**).
- 13. Zgjidhni kutizën pranë fushës E Përfunduar, kur të jeni gati për të dorëzuar dokumentacionin tuaj të tenderit dhe klikoni Në Vijim (Next)
  - Përndryshe, klikoni Përditëso (Update) për të ruajtur kërkesën në formën e një drafti dhe kthejuni këtij hapi më vonë.

#### Figura 10 Dritarja me Formularin e Krijimit të Tenderit

| C Workflow. Create:     | EO.CreateTender.       | - Windows Internet      | Explorer                     |                          |                                               |                                               |                     |
|-------------------------|------------------------|-------------------------|------------------------------|--------------------------|-----------------------------------------------|-----------------------------------------------|---------------------|
| 🖉 http://www.epnew.tir/ | ana.bz/ep/ASP.NET/Reso | ources/FM/Dataviewer/Wo | orkflow/process.aspx?id=cce4 | 1360f-b4f4-4704-80       | )34-9d54eb5b2938&workflo                      | w=EP_EO.CreateTender                          | <b>~</b>            |
| Informacion             |                        |                         |                              |                          |                                               |                                               |                     |
| Shpallje për<br>Tendera | Tender per prove (meg  | e Eltoni realizoi WS)   | $\left( \mathcal{P}\right)$  |                          |                                               |                                               |                     |
| Dokumente Faktesh       |                        |                         |                              |                          |                                               |                                               |                     |
| Subjekti                |                        |                         |                              | Zgjerim / Zgjat<br>afati | i <sup>je</sup> Emri i Dosjes                 | Madhësia e Dosjes                             | Krijuar             |
|                         |                        |                         |                              |                          | Before item creation<br>Press 'Save' or 'Upda | you should save changes in the<br>te' button. | e current document. |
| Dokumente Financia      | re                     |                         |                              |                          |                                               |                                               |                     |
| Subjekti                |                        |                         |                              | Zgjerim / Zgjat<br>afati | ije Emri i Dosjes                             | Madhësia e Dosjes                             | Krijuar             |
|                         |                        |                         |                              |                          | Before item creation<br>Press 'Save' or 'Upda | you should save changes in the<br>te' button. | e current document. |
| Dokumente Teknike       |                        |                         |                              |                          |                                               |                                               |                     |
| Subjekti                |                        |                         |                              | Zgjerim / Zgjat<br>afati | <sup>ije</sup> Emri i Dosjes                  | Madhësia e Dosjes                             | Krijuar             |
|                         |                        |                         |                              |                          | Before item creation<br>Press 'Save' or 'Upda | you should save changes in the<br>te' button. | e current document. |
|                         |                        |                         |                              |                          |                                               |                                               |                     |
|                         |                        |                         |                              |                          |                                               |                                               |                     |
|                         |                        |                         |                              |                          |                                               |                                               |                     |
|                         |                        |                         |                              |                          |                                               |                                               |                     |
|                         |                        |                         |                              |                          |                                               |                                               |                     |
|                         |                        |                         |                              |                          |                                               |                                               |                     |
|                         |                        |                         |                              |                          |                                               |                                               |                     |
| Roundtrip: -> Form1     | L -> Form2.1           |                         |                              |                          |                                               |                                               |                     |
|                         |                        |                         |                              |                          | I Mëparshëm                                   | Ruaj Tjetër                                   | Mbyll               |
| Done                    |                        |                         |                              |                          |                                               | 😜 Internet                                    | 🔍 100% 🔻 💡          |

# Tenderat e Mbyllur

Ftesat për ofertë që kanë qenë të hapur për dorëzim ofertash, por që tashmë janë mbyllur për shkak të mbarimit të afatit të dorëzimit, lëvizin automatikisht nga nën-direktoria e *Tenderave të Publikuar* në *Tenderat e Mbyllur.* Këtu ju lejohet vetëm të shihni detajet e ftesës për ofertë dhe nuk ju lejohet të dorëzoni oferta.

## Si të Shikoj Detajet e një Ftese për Ofertë?

Për të parë detajet e një ftese për Ofertë, duhet të ndiqni hapat e mëposhtëm:

- 1. Hyni në sistem (log in the system) (shiko Figuren 2)
- 2. Hyni në direktorinë Hapësira Ime e Punës (My Workplace)
- Në të majtë, klikoni dosjen Tenderat e Mbyllur (Closed Calls)
   Në të dhjathtë do të shfaqet lista e tenderave të mbyllur (shiko
   Figura 11).

#### Figura 11 Nën-direktoria e Tenderave që u ka Kaluar Data

| 🤪 Vendi i punës - Vendi i punës - Windo | ws Internet Explorer                                                                                                    |             |                                  | [                                                                    |
|-----------------------------------------|----------------------------------------------------------------------------------------------------|-------------|----------------------------------|----------------------------------------------------------------------|
| 🕒 🕞 🔻 🙋 http://epnew.tirana.bz          | /ep/MY_Workplace.aspx                                                                                                    |             | 🔻 😽 🗙 Starwar                    | e Screensavers Toolbc                                                |
| File Edit View Eavorites Tools          | Heln                                                                                                    |             |                                  |                                                                      |
|                                         | a la la parteche Battalad Aliana a Antice State at Barrete de                                                            |             |                                  |                                                                      |
| Google Gr                               | 🛛 GO () 🤯 🗸   🔀 BOOKMARKS 🛛 🏧 3 DIOCKEA   🦿 CNECK 👻 🔨 AUTOLINK 👻 🗄 AUTOPHI 🍙 Send to 🗸 🥖                                 |             |                                  |                                                                      |
| 😭 👻 Grigor 🛛 👻 🔮 🐑                      | Search 🥡 Reference 🛛 🌜 Weather 🔻 📆 Screensavers 🛛 🍄 Wallpapers 🎢 Free Credit Score 🎇 Horoscope                           | s           |                                  |                                                                      |
| 🔆 🕸 🌈 Vendi i punës - Vendi i p         | unës                                                                                                    |             | 👌 <b>•</b> 🖑 🔊 •                 | 🖶 🔻 🔂 Page 🕶 🕴                                                       |
| AGJENCIA E<br>PROKURIMIT<br>PUBLIK      |                                                                                                    |             | Reth nesh  <br>Welci             | shqipe (Shqipëria<br>Site Map   Na Kontaktr<br>ome, Economic Operatr |
| Kreu <u>Vendi i punës</u> Mesazhe       | t                                                                                                    |             |                                  |                                                                      |
| Vendi Im i punës 🛛 💈                    | Gjej Shpalje për Tendt 🔻                                                                                                 |             |                                  |                                                                      |
| 🗄 🚰 Operatori Ekonomik (Tenderuesi)     |                                                                                                    |             |                                  |                                                                      |
|                                         | shoallie për Tender                                                                                                    | Publikuar 🔺 | Autoriteti Kontraktues           | CallTimeSlot                                                         |
| 💼 Tenderat që u ka kaluar afati (13)    | Rikonstruksion i rruges Grigor Dursaku                                                                                   | 2007-01-16  | Bashkia Durres                   | Mbyllur për Pranim, Vle                                              |
| 🛁 Shpallje të Mbyllura (4)              | KESH Tender for purchasing of electrical energy for the period November 2007 – December 2008/KESH Tenderi per blerje ene | 2007-09-10  | Power Corporation                | Mbyllur për Pranim. Vl                                               |
|                                         | Blerje Vaji per Transformatore                                                                                           | 2007-11-21  | Power Corporation                | Mbyllur për Pranim. Vle                                              |
|                                         | ▶ Purchase of HTC TyTN II                                                                                                | 2007-12-04  | Bashkia Berat                    | Mbyllur për Pranim. Vle                                              |
| Mesazhe (57)                            |                                                                                                    | 2007-12-06  | Drejtoria e Pergjithshme e D     | Mbyllur për Pranim. Vle                                              |
| 🛄 Ndrysho Fjalëkalimin                  |                                                                                                    | 2007-12-06  | Bailiff Service - Ministry of Ju | . Mbyllur për Pranim. Vle                                            |
|                                         | Purchase of Supplies in order to test FAST TRACK                                                                         | 2007-12-06  | Drejtoria e Pergjithshme e Rr    | . Mbyllur për Pranim. Vle                                            |
|                                         | ➢ Sherbim Interneti                                                                                                    | 2007-12-10  | Bashkia Berat                    | Mbyllur për Pranim. Vle                                              |
|                                         | Test of Open Local Procedure with PPA                                                                                    | 2007-12-11  | Komuna Rukaj                     | Mbyllur për Pranim. Vl                                               |
|                                         | ▷ Purchase of HD and Memory                                                                                              | 2007-12-13  | Chemonics HO                     | Mbyllur për Pranim. Vl                                               |
|                                         | Blerje iPhone dhe Laptope / Purchase of iPhone and Laptops                                                               | 2007-12-14  | Chemonics HO                     | Mbyllur për Pranim. Vl                                               |
|                                         | ◊ TEST                                                                                                    | 2008-01-19  | Chemonics HO                     | Mbyllur për Pranim. Vle                                              |
|                                         | ◊ Blerje Letre                                                                                                    | 2008-01-19  | Bashkia Berat                    | Mbyllur për Pranim. Vle                                              |

#### 4. Gjeni tenderin të cilit do të donit t'i shihnit detajet

SHËNIM: Mund të përdorni opsionin 'kërkim' në listën e mësipërme ose të ndani të dhënat sipas fushave për të gjetur më shpejt atë që ju nevojitet. Përzgjidhni të dhënën e duhur dhe klikoni në të dy herë

-ose-

Klikoni me të djathtën dhe përzgjidhni opsionin Hap nga menyja

Shfaqet dritarja me formularin e **Detajeve të Tenderit** (shiko Figurën 6). Formulari shfaqet në opsionin 'Vetëm për t'u lexuar' dhe nuk mund të tjetërsohet në asnjë lloj mënyre. I gjithë informacioni mbi tenderin është grupuar në disa tabe. Për të hapur një tab kliko tek titulli i saj.

Pasi të keni mbaruar, klikoni butonin Mbyll.

Figure 11.a (Detajet e tenderit, formulari ne opsionin vetem per t'u lexuar)

| 🥩 Vendi i punës - Vendi i punës - Windows Internet Explorer |                           |                             |                        |          |                             |                           |                          |                          |
|-------------------------------------------------------------|---------------------------|-----------------------------|------------------------|----------|-----------------------------|---------------------------|--------------------------|--------------------------|
| 🕞 🔾 👻 http://epnew.tirana.bz/ep/MY_Workplace.aspx           |                           |                             |                        |          |                             | - fy 🗙                    | Starware Screensavers To | olbar Searc 👂 👻          |
| File Edit View Favorites Tools Help                         |                           |                             |                        |          |                             |                           |                          |                          |
| Google G- Go ↓ 🧔 🦉 - 🔓 Book                                 | marks 👻 🔕 3 blocked 🕴     | 🌮 Check 👻 🔨 Auto            | Link 👻 📔 AutoFill      | 🔒 Sei    | nd to 👻 💋                   |                           |                          | Settings -               |
| 💮 ▾ rruges 🔹 👻 Search 🌾 Reference 🔍 V                       | Veather 👻 📆 Screensa      | avers 🌳 Wallpapers          | N   Free Credit Sco    | ore 🚆    | Horoscopes                  |                           |                          |                          |
| 👷 🏟 🌈 Vendi i punës - Vendi i punës                         |                           |                             |                        |          |                             | 🟠 🕶 🖑                     | 🔊 🔹 🆶 👻 🔂 Page           | ▼ ③ Tools ▼ <sup>≫</sup> |
| AGJENCIA E                                                  |                           |                             |                        |          |                             |                           |                          | <u> </u>                 |
| PROKURIMIT                                                  | 🅭 Call:Rikonstruksio      | n i rruges Grigor Di        | ırsaku                 |          |                             |                           | ! • ×                    | na) →                    |
| PUBLIK                                                      | Profili/Periudha Formular | ët e Vlerësimit   Specifiki | net e Shprehjeve të In | teresit  | Dokumentet e Tender         | rit Njoftimet e Kontratës | Kërkesat                 | ktoni   Ndihme           |
|                                                             | Objekti i Prokurimit      |                             |                        |          |                             |                           |                          | itor 1 Logout            |
| Kreu <u>Vendi i punës</u> Mesazhet                          | Rikonstruksion i rruges G | irigor Dursaku              |                        |          |                             |                           |                          |                          |
| Vendi Im i punës 😨 Gjej Shpalje për Tende 👻                 | Përshkrim i Shkurtër      |                             |                        |          |                             |                           |                          | Gjej                     |
| Goperatori Ekonomik (Tenderuesi)                            | Rikonstruksion i rruges G | rigor Dursaku               |                        |          |                             |                           | *                        | 🛛 🗶 🎯                    |
| Shpalljet e Publikuara (1) Shpallje për Tender              |                           |                             |                        |          |                             |                           |                          | 3                        |
| Rikonstruksion i rruges Grigor I                            |                           |                             |                        |          |                             |                           |                          | Vlerësim                 |
| Shpalije të Mibyllura (4)<br>KESH Tender for purchasing of  |                           |                             |                        |          |                             |                           |                          | Vlerësim                 |
| ► Reriesate Mia (3)<br>► Blerje Vaji per Transformatore     |                           |                             |                        |          |                             |                           |                          | Vlerësim                 |
| Mesazhe (57)                                                |                           |                             |                        |          |                             |                           | ~                        | Vieresim                 |
| Kaste (37)     Kaste de sigurin robjekteve                  | Procedurat                | E hapur, nën kufirin mor    | etar                   | -        | Tipi i Kontratës            | Punë                      | <b>*</b>                 | Vieresim =               |
| Purchase of Supplies in order t                             | Njoftimi Përfshin         | Kontratë Publike            |                        | -        |                             |                           |                          | Vlerësim                 |
| Sherbim Interneti                                           | Data e Llogaritur e       | 2000.01.17                  |                        |          | Data e                      | 2000.01.17                |                          | Vlerësim                 |
| > Test of Open Local Procedure                              | Hapjes                    | 2008-01-17                  | 11:00.AM               | 3        | përllogaritur e<br>Mbvllies | 2008-01-17                | 11:30.AM                 | Vlerësim                 |
| Purchase of HD and Memory                                   | Vlera e përllogaritur     | 16000000                    |                        |          |                             |                           |                          | Vlerësim                 |
| Blerje iPhone dhe Laptope / Pu                              | Kodi CPVS                 |                             |                        |          | Kodi NUTS                   |                           |                          | Vlerësim                 |
| ▶ TEST                                                      | Kourer vo                 | 75 dava                     |                        |          | Routino 15                  |                           |                          | Vlerësim                 |
| Derje Letre                                                 | Konezgjatja               | 75 days                     |                        |          |                             |                           |                          | Vlerësim                 |
|                                                             |                           |                             |                        |          |                             |                           |                          |                          |
|                                                             |                           |                             |                        |          |                             |                           |                          |                          |
|                                                             |                           |                             |                        |          |                             |                           |                          |                          |
|                                                             |                           |                             |                        |          |                             |                           |                          |                          |
|                                                             |                           |                             |                        |          |                             |                           | Mbyll                    |                          |
| ۲۱ nga 13 i selektuar (te gjetur 13                         | )                         |                             |                        |          |                             |                           | N A                      | 🗕 Faqja 1 🔿 🖕            |
| Done                                                        |                           |                             |                        |          |                             | Internet   Protected      | Mode: On                 | € 100% -                 |
| 🕢 🔄 🖻 🖉 🖸 🚺 🖓 Microsoft Windows                             | griselda.doc - Micro      | Griselda LM-Mk-03           | 0 🦽 🌔 Vendi i pu       | ınës - V | /en 🥂 U <u>ntitle</u>       | d - Paint 💦               | ¥ @ 🛛 🕵 🧞 📊              | 🛃 🔍 5:08 PM              |

# Tenderat e Mbyllur

Nën-direktoria *e Tenderave të Mbyllur* përmban ftesat për ofertë që janë vlerësuar dhe mbyllur. Ju lejohet vetëm t'i shikoni detajet e këtyre ftesave për ofertë dhe jo të dorëzoni një ofertë.

### Si të Shikoj Detajet e një Ftese për Ofertë?

Për të parë detajet e një ftese për ofertë, duhet të ndiqni hapat e mëposhtëm:

| 5. | Hyni | në | sistem | (log | in | the | system) | (shiko | 6 |
|----|------|----|--------|------|----|-----|---------|--------|---|
|----|------|----|--------|------|----|-----|---------|--------|---|

6. Figura 1 Faqja me Formularin e Regjistrimit

| e-Procurement platform - Home page -             | Regjistrim                       |                                                      |                                                                                        |
|--------------------------------------------------|----------------------------------|------------------------------------------------------|----------------------------------------------------------------------------------------|
| File Edit View Favorites Tools Help              |                                  |                                                      |                                                                                        |
| G Back 🔹 🕑 🕤 🗾 🛃 🏠 🔎 Search                      | Tavorites 🚱 🎯 🦃                  | a 🔟 - 📙 🞯! 🚉 🦓                                       |                                                                                        |
| Address 🔄 http://www.app.gov.al/ep/Registration. | aspx                             |                                                      | ¥                                                                                      |
| AGJENCIA E<br>PROKURIMIT<br>PUBLIK               |                                  |                                                      | shqipe (Shqipëria)<br>Rreth nesh   Permbajta e faqes   Na kontaktoni   N<br>Mirësevini |
| Faqja kryesore                                   |                                  |                                                      |                                                                                        |
|                                                  | Llogarite do te aktivizor        | ien, pasi te miratohen nga Agjencia e Prokurimit Pu  | ublik.                                                                                 |
|                                                  |                                  | Regjistroni llogarine tuaj te re                     |                                                                                        |
|                                                  | Emri:                            |                                                      |                                                                                        |
|                                                  | Mbiemri:                         |                                                      |                                                                                        |
|                                                  | 1                                | Ceko ketu nese operator ekonomik i huaj              |                                                                                        |
|                                                  | NIPT:                            |                                                      |                                                                                        |
|                                                  | E-mail:                          |                                                      |                                                                                        |
|                                                  | Adresa:                          |                                                      |                                                                                        |
|                                                  | Qyteti:                          |                                                      |                                                                                        |
|                                                  | Vendi:                           |                                                      |                                                                                        |
|                                                  | Hyr (NIPT):                      |                                                      |                                                                                        |
|                                                  | Fialēkalimi                      |                                                      |                                                                                        |
|                                                  | u c cuturi                       |                                                      |                                                                                        |
|                                                  | Konfirmo fjalekalimin:           |                                                      |                                                                                        |
|                                                  |                                  |                                                      |                                                                                        |
|                                                  |                                  |                                                      |                                                                                        |
|                                                  |                                  | Krijo Perdoruesi                                     | n                                                                                      |
|                                                  |                                  |                                                      |                                                                                        |
|                                                  |                                  |                                                      |                                                                                        |
|                                                  |                                  |                                                      |                                                                                        |
|                                                  |                                  |                                                      |                                                                                        |
|                                                  |                                  |                                                      |                                                                                        |
|                                                  |                                  |                                                      |                                                                                        |
| Adresa: Bulevar                                  | rdi "Dëshmorët e Kombit". Këshi' | li i Ministrave, Tel. & Fax, 23 04 34, Tel. 23 26 52 | . Email: infoapp@app.gov.al                                                            |
|                                                  |                                  |                                                      |                                                                                        |
|                                                  |                                  |                                                      |                                                                                        |
| Bana .                                           |                                  |                                                      | A Technological Anti-                                                                  |
Si të Hyj në Sistem? (Log into the System")

- 8. Hyni në direktorinë Hapësira Ime e Punës (My Workplace)
- 9. Në të majtë, klikoni dosjen **Tenderat e Mbyllur**

Lista e tenderave të mbyllur shfaqet në të djathtë (shiko Figurën 12).

#### Figura 12 Nën-Direktoria e Tenderave të Mbyllur

| 🎒 Vendi i punës - Vendi i punës - Windo                                                | ows Internet Explorer                                                                                                    |             |                                  |                                                                              |  |  |  |
|----------------------------------------------------------------------------------------|----------------------------------------------------------------------------------------------------|-------------|----------------------------------|------------------------------------------------------------------------------|--|--|--|
| 🕞 🕞 🗸 👔 http://epnew.tirana.bz/ep/MY_Workplace.aspx 🔹 😽 🔀 Starware Screensavers Toolbo |                                                                                                    |             |                                  |                                                                              |  |  |  |
| File Edit View Envertee Teele Hele                                                     |                                                                                                    |             |                                  |                                                                              |  |  |  |
|                                                                                        |                                                                                                    |             |                                  |                                                                              |  |  |  |
| Google G-                                                                              | 🖞 Go 🖟 🌍 🚰 👻   😭 Bookmarks 🛪 🤷 3 blocked   💝 Check 👻 🔨 AutoLink 👻 🍗 AutoFill 🍎 Send to 🕶 🖉                                 |             |                                  |                                                                              |  |  |  |
| 🞲 🕶 Grigor 🛛 👻 💽                                                                       | Search 🍟 Reference 🛛 🌜 Weather 🔻 📆 : Screensavers 🛛 🌳 'Wallpapers 📈 i Free Credit Score 🎇 Horoscope                        | s           |                                  |                                                                              |  |  |  |
| 😭 🎲 🌈 Vendi i punës - Vendi i p                                                        | unës                                                                                                    |             | 🟠 🔹 🖑 🔊 י                        | 🔹 🖶 💌 🔂 Page 💌                                                               |  |  |  |
| AGJENCIA E<br>PROKURIMIT<br>PUBLIK                                                     |                                                                                                    |             | Reth nes<br>W                    | shqipe (Shqipëria<br>sh   Site Map   Na Kontakto<br>elcome, Economic Operato |  |  |  |
| Kreu <u>Vendi i punës</u> Mesazhe                                                      | et de la constant de la constant de la constant de la constant de la constant de la constant de la constant de             |             |                                  |                                                                              |  |  |  |
| Vendi Im i punës 🛛 💈                                                                   | Gjej Shpallje për Tendt 👻                                                                                                  |             |                                  |                                                                              |  |  |  |
| 🗄 🖓 Operatori Ekonomik (Tenderuesi)                                                    |                                                                                                    |             |                                  | 7                                                                            |  |  |  |
| Shpalljet e Publikuara (1)                                                             | -<br>Shpallje për Tender                                                                                                   | Publikuar 🔺 | Autoriteti Kontraktues           | CallTimeSlot                                                                 |  |  |  |
| 🛅 Tenderat që u ka kaluar afati (13                                                    | Rikonstruksion i rruges Grigor Dursaku                                                                                     | 2007-01-16  | Bashkia Durres                   | Mbyllur për Pranim. Vle                                                      |  |  |  |
| 🛅 Shpallje të Mbyllura (4)                                                             | ▶ KESH Tender for purchasing of electrical energy for the period November 2007 – December 2008/KESH Tenderi per blerje ene | 2007-09-10  | Power Corporation                | Mbyllur për Pranim. Vle                                                      |  |  |  |
| 🛅 Kërkesat e Mia (3)                                                                   | Blerje Vaji per Transformatore                                                                                             | 2007-11-21  | Power Corporation                | Mbyllur për Pranim. Vl                                                       |  |  |  |
| 🛅 Tenderat e Mi (7)                                                                    | ▶ Purchase of HTC TyTN II                                                                                                  | 2007-12-04  | Bashkia Berat                    | Mbyllur për Pranim. Vle                                                      |  |  |  |
| Mesazhe (57)                                                                           | Ruajte dhe sigurim i objekteve te deges se doganes Durres                                                                  | 2007-12-06  | Drejtoria e Pergjithshme e D     | Mbyllur për Pranim. Vle                                                      |  |  |  |
| Mdrysho Fjalëkalimin                                                                   | ♦ FS 1                                                                                                    | 2007-12-06  | Bailiff Service - Ministry of Ju | u Mbyllur për Pranim. Vle                                                    |  |  |  |
|                                                                                        | Purchase of Supplies in order to test FAST TRACK                                                                           | 2007-12-06  | Drejtoria e Pergjithshme e R     | r Mbyllur për Pranim. Vle                                                    |  |  |  |
|                                                                                        | Sherbim Interneti                                                                                                    | 2007-12-10  | Bashkia Berat                    | Mbyllur për Pranim. Vl                                                       |  |  |  |
|                                                                                        | Test of Open Local Procedure with PPA                                                                                      | 2007-12-11  | Komuna Rukaj                     | Mbyllur për Pranim. Vl                                                       |  |  |  |
|                                                                                        | Purchase of HD and Memory                                                                                                  | 2007-12-13  | Chemonics HO                     | Mbyllur për Pranim. Vl                                                       |  |  |  |
|                                                                                        | Blerje iPhone dhe Laptope / Purchase of iPhone and Laptops                                                                 | 2007-12-14  | Chemonics HO                     | Mbyllur për Pranim. Vl                                                       |  |  |  |
|                                                                                        | ↓ TEST                                                                                                    | 2008-01-19  | Chemonics HO                     | Mbyllur për Pranim. Vl                                                       |  |  |  |
|                                                                                        | Derje Letre                                                                                                    | 2008-01-19  | Bashkia Berat                    | Mbyllur për Pranim. Vl                                                       |  |  |  |

2. Gjeni tenderin të cilit do të donit t'i shihnit detajet

SHËNIM: Mund të përdorni opsonin 'kërkim' në listën e mësipërme ose të ndani të dhënat sipas fushave për të gjetur më shpejt atë që ju nevojitet.

Përzgjidhni të dhënën e duhur dhe klikoni në të dy herë
 -ose-

Klikoni me të djathtën dhe përzgjidhni opsionin Hap nga menyja

Shfaqet dritarja me formularin e **Detajeve të Tenderit** (shiko figurën 6). Formulari shfaqet në opsionin 'Vetëm për t'u lexuar' dhe nuk mund të tjetërsohet. I gjithë informacioni mbi tenderin është grupuar në disa tabe. Për të hapur një tab klikoni tek titulli i saj.

Pasi të keni mbaruar, klikoni butonin Mbyll.

Figura 12.a Nendirektoria e tenderave te mbyllur (formulari ne opsionin vetem per tu lexuar)

| 🥖 Vendi i punës - Vendi i punës - Wind                                                                                                    | lows Internet Explorer                                                                                                    |                                                                                                    |                                                                                              |                                          |                                                                        |                                          |                |                                                                                                 |
|----------------------------------------------------------------------------------------------------|----------------------------------------------------------------------------------------------------|----------------------------------------------------------------------------------------------------|----------------------------------------------------------------------------------------------|------------------------------------------|------------------------------------------------------------------------|------------------------------------------|----------------|-------------------------------------------------------------------------------------------------|
| 🚱 🕞 👻 🙋 http://epnew.tirana.b                                                                                                    | 🚱 🕗 👻 http://epnew.tirana.bz/ep/MY_Workplace.aspx 🔹 🐓 🔀 Starware Screensavers Toolbu                                                                                                    |                                                                                                    |                                                                                              |                                          |                                                                        |                                          | lbar Searc 👂 🔻 |                                                                                                 |
| File Edit View Favorites Tools                                                                                                    | Help                                                                                                    |                                                                                                    |                                                                                              |                                          |                                                                        |                                          |                |                                                                                                 |
| Google G-                                                                                                    | 🕶 Go 🖟 🍏 💕 👻 🔂 Booki                                                                                                    | marks 🗸 🔊 3 blocked 🤺                                                                                                    | 🏶 Check 👻 🐔 AutoLin                                                                          | k 👻 📔 AutoFill 🔒 Se                      | nd to 👻 🔏                                                              |                                          |                | Settings -                                                                                      |
|                                                                                                    | Search 巓 Reference 🛛 🔍 V                                                                                                    | /eather 👻 🎇 Screensa                                                                                                    | avers 🍄 Wallpapers                                                                           | 💉   Free Credit Score 🛛 🎉                | Horoscopes                                                             |                                          |                |                                                                                                 |
| 🚽 🔅 🍘 Vendi i punës - Vendi i p                                                                                                    | punës                                                                                                    |                                                                                                    |                                                                                              |                                          |                                                                        | 🟠 • 🖑 🔊 •                                | 🖶 👻 🔂 Page 🤊   | 🔹 🍈 Tools 👻 🎽                                                                                   |
| AGJENCIA E<br>PROKURIMIT<br>PUBLIK<br>Vendi In punës Mesazh<br>Vendi Im i punës ©<br>Geratori Ekonomik (Tenderuesi)<br>Geratori Ekonomik (Tenderuesi) | et<br>Gjej Shpalje për Tende ↓<br>J<br>Shpalje për Tender<br>Nitonstruksion i rruges Grigor I<br>> KESH Tender for purchasing of                                                                                                    | Call:Rikonstruksio<br>Profil/Periudha Formula<br>Objekti i Prokurimit<br>Rikonstruksion i rruges C<br>Përshkrim i Shkurtër<br>Rikonstruksion i rruges G | on i rruges Grigor Durs<br>rët e Vlerësimit Specifikimet<br>Grigor Dursaku<br>jrigor Dursaku | <b>aku</b><br>:e Shprehjeve të Interesit | Dokumentet e Tender                                                    | rit    Njoftimet e Kontratës    Kërkesat |                | Yia) v<br>ttoni   Ndhmé<br>tor 1 Logout<br>Gjej<br>Vlerěsim<br>Vlerěsim                         |
| Tenderat e Mi (7)<br>Mesazhe (57)<br>Ndrysho Fjalëkalimin                                                                                                    | Bierje Vaj per Transformatore     Purchase of HTC TyTN II     Ruajte dhe sigurini i objekteve     FS 1     Purchase of Supplies in order t     Sherbim Interneti     Test of Open Local Procedure     Purchase of HD and Memory     Bierje iPhone dhe Laptope / Pu     TEST     Bierje Letre | Procedurat<br>Njoftimi Përfshin<br>Data e Llogaritur e<br>Hapjes<br>Vlera e përllogaritur<br>Kodi CPVS<br>Kohëzgjatja                                   | E hapur, nën kufirin moneta<br>Kontratë Publike<br>2008-01-17<br>16000000<br>75 days         | IF V<br>V<br>III:00.AM ()<br>V<br>V      | Tipi i Kontratës<br>Data e<br>përllogaritur e<br>Mbylljes<br>Kodi NUTS | Punë 2008-01-17                          | v<br>11:30.AM  | Veresim<br>Verësim<br>Verësim<br>Verësim<br>Verësim<br>Verësim<br>Verësim<br>Verësim<br>Verësim |
| × +                                                                                                    | 1 nga 13 i selektuar (te gjetur 13                                                                                                    | )                                                                                                    |                                                                                              |                                          |                                                                        | [                                        | X Mbyli        | Faqja 1 🔿                                                                                       |
| Done                                                                                                    |                                                                                                    |                                                                                                    |                                                                                              |                                          |                                                                        | 😜 Internet   Protected Mode: O           | In             | 🔍 100% 🔻                                                                                        |
| - 🚱 📼 🖻 🏉 🖸 📲                                                                                                    | Microsoft Windows 📃 📳 🤆                                                                                                    | griselda.doc - Micro                                                                                                    | 👜 Griselda LM-Mk-030                                                                         | 🦉 Vendi i punës - V                      | /en 🐧 Untitle                                                          | d - Paint 😗 🗞 📿 🕻                        | 9 💽 🍕 iv – 🕅 🕻 | 5:08 PM                                                                                         |

# Kërkesat e Mia

# Si të Dorëzoj një Kërkesë për Informacion Lidhur me një Ftesë për Ofertë

"

Për të dorëzuar një kërkesë të tillë, duhet të veproni si më poshtë:

1. Hyni në sistem (log in the system) (shiko figuren 2)

2. Figura 1 Faqja me Formularin e Regjistrimit

| e-Procurement platform - Home page<br>Ele Edit View Envertee Tools Holp | e - Kegjistrim                     |                                                     |                                                                           |
|-------------------------------------------------------------------------|------------------------------------|-----------------------------------------------------|---------------------------------------------------------------------------|
| Pie Edit, view Pavontes Tools Hep                                       | ah 🕂 Fayaritaa 👩 🔿 🗖 🔜             |                                                     |                                                                           |
| Back · O · · · · · · · · · · · · · · · · ·                              | cri 🏋 Favorites 🛛 🔟 🗸 🤤            |                                                     |                                                                           |
| Address en http://www.app.gov.al/ep/Registration                        | on.aspx                            |                                                     |                                                                           |
| PROKURIMIT                                                              |                                    |                                                     | shqipe (Shqipëria)                                                        |
| PUBLIK                                                                  |                                    |                                                     | Rreth nesh   Përmbajta e faqes   Na kontaktoni   Ndihm<br>Mirësevini - Hv |
| Faqja kryesore                                                          |                                    |                                                     |                                                                           |
|                                                                         | Llogarite do te aktivizoh          | en, pasi te miratohen nga Agjencia e Prokurimit Pub | blik.                                                                     |
|                                                                         | Emri                               | Regjistroni llogarine tuaj te re                    | _                                                                         |
|                                                                         | Mhiemri:                           |                                                     |                                                                           |
|                                                                         |                                    | Ceko ketu nese operator ekonomik i huai             |                                                                           |
|                                                                         | NIPT:                              |                                                     |                                                                           |
|                                                                         | E-mail:                            |                                                     |                                                                           |
|                                                                         | Adresa:                            |                                                     |                                                                           |
|                                                                         | Qyteti:                            |                                                     |                                                                           |
|                                                                         | Vendi:                             |                                                     |                                                                           |
|                                                                         | Hyr (NIPT):                        |                                                     |                                                                           |
|                                                                         | Fjalëkalimi:                       |                                                     |                                                                           |
|                                                                         | Konfirmo fjalekalimin:             |                                                     |                                                                           |
|                                                                         | -                                  |                                                     |                                                                           |
|                                                                         |                                    |                                                     |                                                                           |
|                                                                         |                                    | Krijo Perdoruesin                                   |                                                                           |
|                                                                         |                                    | - Mijo i cidolacam                                  |                                                                           |
|                                                                         |                                    |                                                     |                                                                           |
|                                                                         |                                    |                                                     |                                                                           |
|                                                                         |                                    |                                                     |                                                                           |
|                                                                         |                                    |                                                     |                                                                           |
|                                                                         |                                    |                                                     |                                                                           |
| Adresa: Bule                                                            | vardi "Dëshmorët e Kombit", Këshil | i Ministrave, Tel. & Fax. 23 04 34, Tel. 23 26 52,  | Email: infoapp@app.gov.al                                                 |
|                                                                         |                                    |                                                     |                                                                           |
|                                                                         |                                    |                                                     |                                                                           |

Si të Hyj në Sistem? ")?

- 5. Futuni në direktorinë Hapësira Ime e Punës
- 6. Në të majtë, klikoni dosjen Kërkesat e Mia

Në të djathtë do të shfaqet lista e kërkesave (shiko Figura 13).

- 7. Tek toolbar, klikoni 🐺 butonin Kërkesë e Re
- Do të shfaqet dritarja me formën **Pyetje Kërkesë** (shiko Figura ).
- 8. Plotësoni fushat e formularit me informacionin që kërkohet për dokumentin dhe bashkangjisni dosjen
- 9. Pasi të keni përfunduar, klikoni butonin Ruaj dhe Mbyll

Një rekord për kërkesën e dorëzuar do të shfaqet tek tabi **Kërkesa** në formularin e **Detajeve të Tenderit** (shiko Figura ).

#### Figura 133 Nën-direktoria Kërkesat e mia

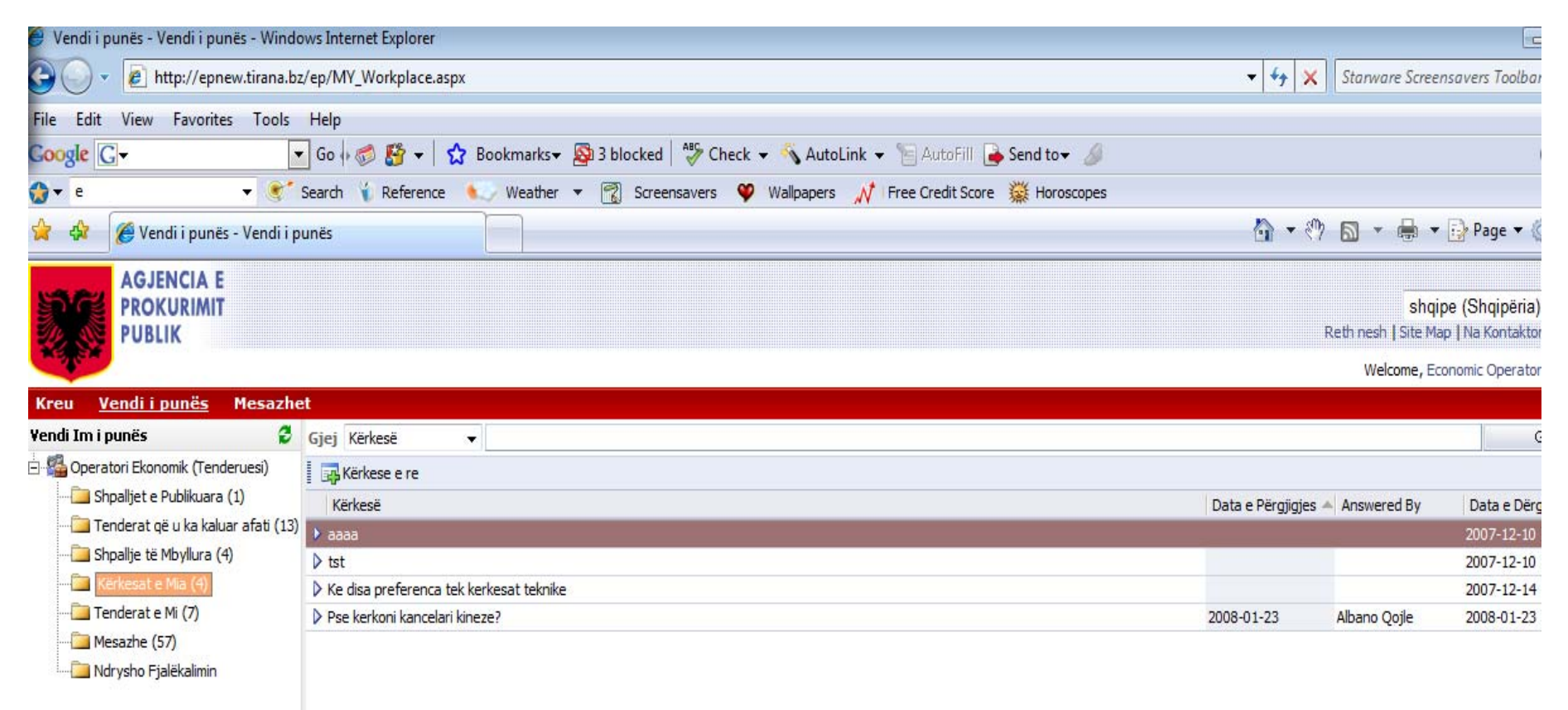

#### Figura 14 Forma e Kërkesave të pyetjeve

| 🖉 Vendi i punës - Vendi i punës - V     | Windows I   | nternet Explorer        |                                               |                                 |                           |             |                                                   |                                         |
|-----------------------------------------|-------------|-------------------------|-----------------------------------------------|---------------------------------|---------------------------|-------------|---------------------------------------------------|-----------------------------------------|
| G 🕒 🗸 🕞 http://www.app.gov.al/          | /ep/MY_Wor  | kplace.aspx             |                                               |                                 |                           | *           | 🗲 🗙 Live Search                                   | P -                                     |
| <u>File Edit View Favorites Tools H</u> | telp        |                         |                                               |                                 |                           |             |                                                   |                                         |
| 🔶 🕸 🌈 Vendi i punës - Vendi i punës     | 5           |                         |                                               |                                 |                           |             | 🗿 • 📾 • 🖶 •                                       | • 🔂 <u>P</u> age • 🍥 T <u>o</u> ols • * |
| AGJENCIA E<br>PROKURIMIT<br>PUBLIK      |             |                         |                                               |                                 |                           |             | shqi<br>Rreth nesh   Harta e Faqe<br>Mirë se vini | pe (Shqipëria)                          |
| Faqja kryesore <u>Vendi i punës</u>     | Mesaz       | het                     |                                               |                                 |                           |             |                                                   |                                         |
| Vendi Im i punës 🛛 🗳                    | Gjej Këri   | kesë 🔽                  |                                               |                                 |                           |             |                                                   | Gjej                                    |
| 🖻 🖓 Operatori Ekonomik (Tenderuesi)     | Kërke       | ese e re                |                                               |                                 |                           |             |                                                   | 💌 🎒                                     |
| Shpalljet e Publikuara (675)            | Kërkes      | ë                       |                                               |                                 |                           | Data e F    | Përgjigjes 🔺 Përgjigjur nga                       | Data e Dërgimit 🛛 😴                     |
| Sistem dinamik blerjeje (0)             | why         |                         |                                               |                                 |                           |             |                                                   | 2008-01-29                              |
| Shoallie të Mbyllura (2)                | ▶ afadg     |                         |                                               |                                 |                           |             | ALBANA                                            | 2008-03-12                              |
| Kërkesat e Mia (2)                      |             |                         |                                               |                                 |                           |             |                                                   |                                         |
|                                         |             | (                       |                                               |                                 |                           |             |                                                   |                                         |
| Mesazhe (10)                            |             | 🎥 Kërkesë e Re          |                                               |                                 |                           |             |                                                   |                                         |
| Ndrysho Fjalëkalimin                    |             | Kërkesë                 |                                               |                                 |                           |             |                                                   |                                         |
|                                         |             | Kërkesë                 |                                               |                                 |                           |             |                                                   |                                         |
|                                         |             | Përshkrimi              |                                               |                                 |                           |             |                                                   |                                         |
|                                         |             |                         |                                               |                                 |                           |             |                                                   |                                         |
|                                         |             |                         |                                               |                                 |                           |             |                                                   |                                         |
|                                         |             |                         |                                               |                                 |                           | 1           |                                                   |                                         |
|                                         |             | Material i              |                                               |                                 |                           |             |                                                   |                                         |
|                                         |             | Bashkangjitur           | Bashkelidh Dokumentin                         |                                 |                           |             |                                                   |                                         |
|                                         |             |                         |                                               | Shpallje për<br>Tender          |                           | $\sim$      |                                                   |                                         |
|                                         |             |                         |                                               |                                 |                           |             |                                                   |                                         |
|                                         |             |                         |                                               |                                 |                           |             |                                                   |                                         |
|                                         |             |                         |                                               |                                 |                           |             |                                                   |                                         |
|                                         |             |                         |                                               | Ruaj dhe Mbyll                  | 🛃 Përditësim              | 🔀 Mbyll     |                                                   |                                         |
|                                         |             |                         |                                               |                                 |                           | )           |                                                   |                                         |
|                                         |             |                         |                                               |                                 |                           |             |                                                   |                                         |
|                                         |             |                         |                                               |                                 |                           |             |                                                   |                                         |
|                                         |             |                         |                                               |                                 |                           |             |                                                   |                                         |
|                                         |             |                         |                                               |                                 |                           |             |                                                   |                                         |
|                                         |             |                         |                                               |                                 |                           |             |                                                   |                                         |
|                                         |             |                         |                                               |                                 |                           |             |                                                   |                                         |
|                                         |             |                         |                                               |                                 |                           |             |                                                   |                                         |
| <                                       | 1 nga 2 i : | selektuar (te gjetur 2) |                                               |                                 |                           |             |                                                   | 🛃 🗮 Faqja 1 🔿                           |
|                                         |             | Adresa: Buleva          | rdi "Dëshmorët e Kombit", Këshilli i Ministra | ave, Tel. & Fax. 23 04 34, Tel. | 23 26 52, Email: infoapp@ | @app.gov.al |                                                   |                                         |
|                                         |             |                         |                                               |                                 |                           |             |                                                   |                                         |
|                                         |             |                         |                                               |                                 |                           |             |                                                   | ×                                       |
| Done                                    |             |                         |                                               |                                 |                           |             | 😝 Internet                                        | ₫ 100% 👻                                |

#### Figura 15 Formulari – Opsioni i Kërkesave

| 🏉 Vendi i punës - Vendi i punës - Windows Ir   | ternet Explorer                                                                                                    |                             |                                 |
|------------------------------------------------|----------------------------------------------------------------------------------------------------|-----------------------------|---------------------------------|
| C C http://www.app.gov.al/ep/MY_Work           | place.aspx                                                                                                    | 🔽 😽 🗙 Live S                | earch                           |
| <u>File Edit View Favorites Tools H</u> elp    |                                                                                                    |                             |                                 |
| 🔆 🛠 🌈 Vendi i punës - Vendi i punës            |                                                                                                    | 🟠 · 🖻                       | →                               |
| AGJENCIA E<br>PROKURIMIT<br>PUBLIK             |                                                                                                    | Rreth nesh   H              | shqipe (Shqipëria)              |
| Faqja kryesore <u>Vendi i punës</u> Mesazh     | et in the second second second second second second second second second second second second second second se          |                             |                                 |
| Vendi Im i punës 💈 Gjej Shpa                   | lje për Tende 💙                                                                                                    |                             | Gjej                            |
| 🗄 🖓 Operatori Ekonomik (Tenderuesi)            | jë Tender                                                                                                    |                             | 🛛 🔁                             |
| Shpaljet e Publikuara (675)                    | e Karburant dhe Vaii                                                                                                    | l 🛛 🗙 tues                  | Koha e Tenderit 🛛 💈             |
| Sistem dinamik blerjeje (0)                    |                                                                                                    | t Sarand                    | e Mbyllur për Pranim. Vlerësim  |
| Tenderat që u ka kaluar afati (507 B Profil/Pe | riudna    Formularet e vieresimit    Specifikimet e Snprenjeve te Interesit    Dokumentet e Tenderit    Njottimet       |                             | Hap për pranim ofertash         |
| Kërke                                          | sat                                                                                                    | e Ushqim                    | it Mbyllur për Pranim. Vlerësim |
| Tenderate Mid (2) Kërke:                       | jë Shpallje për Përgjigjja<br>Tendera Përgjigjja                                                                        | Data e Përgjigjes t te Shpe | r Hap për pranim ofertash       |
| Mesazhe (10)                                   | 🛧 Shto një rresht të ri                                                                                                 | shme e F                    | au Mbyllur për Pranim. Vlerësim |
| Mrvsho Fialëkalimin                            |                                                                                                    |                             | Hap për pranim ofertash         |
| s s                                            |                                                                                                    |                             | Hap për pranim ofertash         |
| F                                              |                                                                                                    | it Pyjor (                  | Gr Hap për pranim ofertash      |
| E                                              |                                                                                                    | shme e B                    | 3u Hap për pranim ofertash      |
| 6                                              |                                                                                                    |                             | Hap për pranim ofertash         |
| E                                              |                                                                                                    | hengjin                     | Hap për pranim ofertash 📃       |
| N                                              |                                                                                                    |                             | Hap për pranim ofertash         |
| s                                              |                                                                                                    |                             | Hap për pranim ofertash         |
|                                                |                                                                                                    |                             | Hap për pranim ofertash         |
| F                                              |                                                                                                    |                             | Hap për pranim ofertash         |
| E                                              |                                                                                                    | Urban te                    | : Hap për pranim ofertash       |
|                                                |                                                                                                    | ektroene                    | .r Hap për pranim ofertash      |
| 4                                              |                                                                                                    |                             | Hap për pranim ofertash         |
| E E                                            |                                                                                                    | ore                         | Hap për pranim ofertash         |
|                                                |                                                                                                    |                             |                                 |
|                                                |                                                                                                    |                             |                                 |
|                                                |                                                                                                    |                             |                                 |
|                                                |                                                                                                    |                             |                                 |
| 4ª Roun                                        | dtrip: -> Form1                                                                                                    |                             |                                 |
|                                                | ✓ Përditësim                                                                                                    | 🕞 Tjetër 🛛 🔀 Mbyll          |                                 |
|                                                |                                                                                                    |                             |                                 |
|                                                |                                                                                                    |                             |                                 |
|                                                |                                                                                                    |                             |                                 |
|                                                |                                                                                                    |                             |                                 |
| 1 nga 20 i                                     | selektuar (te gjetur 675)<br>Adams Bidward "Dëshmarët e Karbit", Këshilli Mirishawa, Tal ja Faw 2006 2017, ja 2006 2017 | anily information and       | 🖌 🖛 Faqja 3 🔿 🔜                 |
|                                                | Agresa; bulevargi "Desnmoret e Kompit", Kesnilli i Milnistrave, Tel. & Pax. 23 04 34, Tel. 23 26 52, Er                 | mail: intoapp@app.gov.al    |                                 |
|                                                |                                                                                                    |                             |                                 |
|                                                |                                                                                                    |                             |                                 |
| Done                                           |                                                                                                    | 😜 Inter                     | rnet 🤁 100% 🔻                   |

Faqe 46

# Si të Përgjigjem tek Kërkesat e Dërguara

Për të parë përgjigjen në kërkesat e dërguara veproni si më poshtë:

1. Hyni në Sistem (Log in the system) (shih figuren 2)"

| 🗿 e-Procurement platform - Home page - Regjistrim                                |                                       |                                                    |                                                                                                    |
|----------------------------------------------------------------------------------|---------------------------------------|----------------------------------------------------|----------------------------------------------------------------------------------------------------|
| File Edit View Favorites Tools Help                                              |                                       |                                                    | AT                                                                                                    |
| 🚱 Back 👻 💿 - 📓 🛃 🏠 🔎 Search   Favorites 🤗                                        | 🗟 • 🍓 💌 •                             | 📙 🞯 🎉 🍇                                            |                                                                                                    |
| Address Thttp://www.app.gov.al/ep/Registration.aspx AGJENCIA E PROKURIMIT PUBLIK |                                       |                                                    | v € ∞<br>shqipe (Shqipêria) v<br>Rreth nesh   Permbajta e faqes   Na kontaktoni   Ndihme<br>Mirësevini - Hyr |
| Faqja kryesore                                                                   |                                       |                                                    | a a Deslavierit Dahlla                                                                                       |
| Llogarite do                                                                     | te aktivizohen, pasi te<br>Regijstrog | e miratohen nga Agjencia<br>i Ilogarine tuai te re | a e Prokurimit Publik.                                                                                       |
|                                                                                  | Emri:                                 |                                                    |                                                                                                    |
|                                                                                  | Mbiemri:                              |                                                    |                                                                                                    |
|                                                                                  | 🗌 Ceko ketu                           | u nese operator ekonomik i h                       | huaj                                                                                                    |
|                                                                                  | NIPT:                                 |                                                    |                                                                                                    |
|                                                                                  | E-mail:                               |                                                    |                                                                                                    |
|                                                                                  | Adresa:                               |                                                    |                                                                                                    |
|                                                                                  | Qyteti:                               |                                                    |                                                                                                    |
|                                                                                  | Vendi:                                |                                                    |                                                                                                    |
|                                                                                  | Hyr (NIPT):                           |                                                    |                                                                                                    |
|                                                                                  | Fjalëkalimi:                          |                                                    |                                                                                                    |
| Konfirmo f                                                                       | jalekalimin:                          |                                                    |                                                                                                    |
|                                                                                  |                                       |                                                    |                                                                                                    |
|                                                                                  |                                       |                                                    |                                                                                                    |
|                                                                                  |                                       | Kri                                                | rijo Perdoruesin                                                                                             |
|                                                                                  |                                       |                                                    |                                                                                                    |
|                                                                                  |                                       |                                                    |                                                                                                    |
|                                                                                  |                                       |                                                    |                                                                                                    |
|                                                                                  |                                       |                                                    |                                                                                                    |
|                                                                                  |                                       |                                                    |                                                                                                    |
| Adresa: Bulevardi "Dëshmorët e Kor                                               | mbit", Këshilli i Ministra            | ve, Tel. & Fax. 23 04 34                           | 4, Tel. 23 26 52, Email: infoapp@app.gov.al                                                                  |
|                                                                                  |                                       |                                                    |                                                                                                    |
| Ø Done                                                                           |                                       |                                                    | 🕐 Internet                                                                                                   |
| Start 🕲 (0 unread) Yaho 😢 Downloads                                              | EO USER MANU                          | e-Procurement                                      | 2 🖓 🚣 🔁 🔊 😅 🗮 🕅 9:36PD                                                                                       |

#### Figure 1 Formulari i rregjistrimit

2.

3.

4.

5. Figura 1 Faqja me Formularin e Regjistrimit

| Ele Edit View Eavorites Tools Help              | (GB) (COM)                      |                                                         |                 |                |                                                                  |
|-------------------------------------------------|---------------------------------|---------------------------------------------------------|-----------------|----------------|------------------------------------------------------------------|
|                                                 | h 🕹 Equaritae 👩 🔗 - 5           |                                                         |                 |                |                                                                  |
| U Daux · U · A Searc                            | ravonues 🐨 🖾 🕯                  | s 🗠 🔛 💜 🔛 🍪                                             |                 |                |                                                                  |
| Address 🔄 http://www.app.gov.al/ep/Registration | n.aspx                          |                                                         |                 |                | <u> </u>                                                         |
| AGJENCIA E<br>PROKURIMIT<br>PUBLIK              |                                 |                                                         | Rreth nesh   F  | Përmbajta e fa | shqipe (Shqipëria)<br>Iqes   Na kontaktoni   Ndi<br>Mirësevini - |
| Faqja kryesore                                  |                                 |                                                         |                 |                |                                                                  |
|                                                 | Llogarite do te aktivizo        | hen, pasi te miratohen nga Agjencia e Prokurimit Pu     | ıblik.          |                |                                                                  |
|                                                 |                                 | Regjistroni llogarine tuaj te re                        |                 |                |                                                                  |
|                                                 | Emri:                           |                                                         |                 |                |                                                                  |
|                                                 | Mbiemri:                        |                                                         |                 |                |                                                                  |
|                                                 |                                 | Ceko ketu nese operator ekonomik i huaj                 |                 |                |                                                                  |
|                                                 | NIPT:                           |                                                         |                 |                |                                                                  |
|                                                 | E-mail:                         |                                                         |                 |                |                                                                  |
|                                                 | Adresa:                         |                                                         |                 |                |                                                                  |
|                                                 | Qyteti:                         |                                                         |                 |                |                                                                  |
|                                                 | Vendi:                          |                                                         |                 |                |                                                                  |
|                                                 | Hyr (NIPT):                     |                                                         |                 |                |                                                                  |
|                                                 | Fjalëkalimi:                    |                                                         |                 |                |                                                                  |
|                                                 | Konfirmo fjalekalimin:          |                                                         |                 |                |                                                                  |
|                                                 |                                 |                                                         |                 |                |                                                                  |
|                                                 |                                 |                                                         |                 |                |                                                                  |
|                                                 |                                 |                                                         |                 |                |                                                                  |
|                                                 |                                 | Krijo Perdoruesir                                       | 1               |                |                                                                  |
|                                                 |                                 |                                                         |                 |                |                                                                  |
|                                                 |                                 |                                                         |                 |                |                                                                  |
|                                                 |                                 |                                                         |                 |                |                                                                  |
|                                                 |                                 |                                                         |                 |                |                                                                  |
|                                                 |                                 |                                                         |                 |                |                                                                  |
|                                                 |                                 |                                                         |                 |                |                                                                  |
| Adresa: Buleva                                  | ardi "Dëshmorët e Kombit", Kësh | illi i Ministrave, Tel. & Fax. 23 04 34, Tel. 23 26 52, | Email: infoapp@ | ≬app.gov.al    |                                                                  |
|                                                 |                                 |                                                         |                 |                |                                                                  |
|                                                 |                                 |                                                         |                 |                |                                                                  |

Si të Hyj në Sistem? ")

7. Në të majtë, klikoni tek dosja Kërkesat e mia

Lista e tenderave të mbyllur shfaqet në të djathë (shiko Figurën 13).

- 4. Gjeni kërkesën që do të donit të shihnit
  - SHËNIM: Ju mund të përdorni opsionin 'kërkim' në listën e mësipërme ose të ndani të dhënat sipas fushave për të gjetur më shpejt atë që ju nevojitet.
- 5. Përzgjidhni të dhënën e duhur, dhe klikoni në të dy herë -ose-

Klikoni në të djathtë dhe përzgjidhni opsionin **Hap** nga menyja Shfaqet dritarja me formularin e **Kërkesave** (shiko figurën 16).

8. Shkarkoni materialin e bashkangjitur (nëse ka)

Pasi të keni mbaruar, klikoni butonin Mbyll

#### Figura 16 Dritarja me Formularin e Kërkesës

| PROKURIMIT<br>PUBLIK                 |                                   |                                                  |                                       |              |                    | shqipe (Shqipë<br>Reth nesh   Site Map   Na Konta |
|--------------------------------------|-----------------------------------|--------------------------------------------------|---------------------------------------|--------------|--------------------|---------------------------------------------------|
|                                      | ĺ                                 | 🎥 Kërkesë                                        |                                       |              |                    |                                                   |
| Kreu <u>Vendi i punës</u> Mesazhe    | et                                | ⊂ Kërkesë                                        |                                       |              |                    |                                                   |
| Yendi Im i punës 💈 💈                 | Gjej Kërkesë 🔻                    | Kërkesë                                          | Pse kerkoni kancelari kineze?         |              |                    |                                                   |
| 🖻 🏰 Operatori Ekonomik (Tenderuesi)  | 🛺 Kërkese e re                    | Përshkrimi                                       | a:eria:slasdvaslfiaslfia:lfialiasli   |              |                    |                                                   |
| 🛁 Shpalljet e Publikuara (1)         | Kërkesë                           | reisikriili                                      | · · · · · · · · · · · · · · · · · · · |              |                    |                                                   |
| 🛄 Tenderat që u ka kaluar afati (13) | D aaaa                            |                                                  |                                       |              |                    |                                                   |
| Shpallje të Mbyllura (4)             | > request                         |                                                  |                                       |              |                    |                                                   |
| Kërkesat e Mia (8)                   | ▶ tst                             |                                                  |                                       |              |                    | Ψ                                                 |
| Tenderat e Mi (7)                    | Ke disa preferenca tek kerkes     | Material i                                       |                                       |              |                    |                                                   |
| Mesazhe (57)                         | ku jane referncat teknike?        | Bashkangjitur                                    |                                       | Shnallia nër |                    |                                                   |
| 🔤 Ndrysho Fjalëkalimin               | ♦ sss                             |                                                  |                                       | Tender       | Blerje Kancelarish | <u></u>                                           |
|                                      | ▶ why                             | Përgjigjja                                       |                                       |              |                    |                                                   |
|                                      | Pse kerkoni kancelari kineze?     | Përgjigjja                                       | E keni lexuar gabim.                  |              |                    | *                                                 |
|                                      |                                   | Data e Përgjigjes<br>Material i<br>Bashkangjitur | 2008-01-23                            | ]            |                    | <b>v</b>                                          |
|                                      | 1 nga 8 i selektuar (te gjetur 8) |                                                  |                                       |              |                    | Mbyil                                             |

### Tenderat e Mi

Tek nën-direktoria *Tenderat e mi* janë vendosur të gjithë tenderat që keni krijuar ju . Këtu mund të shihni detajet e tenderave dhe të bëni ndryshimet e duhura, nëse është e nevojshme.

#### Si t'i shoh tenderat e mi?

Për të parë dhe edituar një tender, veproni si më poshtë:

- 1. Hyni në sistem (Log in the system) (shiko "Gabim, Nuk gjendet burimi i referencës)
- 2. Hyni në direktorinë Hapësira Ime e Punës
- 3. Në të majtë, kliko tek Skedari Tenderat e Mi
- Lista e tenderave shfaqet në të djathtë (shiko Figura ).
- Gjeni tenderin të cilit do të donit t'i shihnit detajet
   SHËNIM: Ju mund të përdorni opsionin 'kërkim' në listën e mësipërme ose klasifikojini të dhënat sipas fushave për të gjetur më shpejt atë që ju nevojitet.
- Përzgjidhni të dhënën e duhur dhe klikoni në të dy herë -ose-

Klikoni në të djathtë dhe përzgjidhni opsionin Hap nga menyja

Shfaqet dritarja me formularin Krijo Ofertë (shiko Gabim Figura 10).

- 5. Shikoni informacionin e tenderit
  - Nëse statusi i një tenderi është i "Përfunduar" i gjithë informacioni i siguruar shfaqet në opsionin "Vetëm për t'u lexuar" dhe nuk mund të tjetërsohet. Ngaertat që janë dorëzuar tashmë nuk mund të ri-dorëzohen.
  - Nëse statusi i Tenderave nuk është përcaktuar ende si i përfunduar ju mund të bëni ndryshime në informacionin që ju keni dhënë – hidh dhe zëvendëso dokumentet, etj. Pasi të keni mbaruar, kliko tek Next (në vijim) dhe ndrysho statusin e ngaertës në " i Përfunduar" në formularin e Statusit (shiko Gabim Figura 10).
- 6. Klikoni tek **Update (Përditëso)** për të ruajtur ndryshimet (nëse ka)
- 7. Klikoni Mbyll (Close)

#### Figura 17 Nën-direktoria Tenderat e Mi

| 🖉 Vendi i punës - Vendi i punës - Wi  | 'indows Internet Explorer                                                                                                    |                 |                                             |
|---------------------------------------|----------------------------------------------------------------------------------------------------|-----------------|---------------------------------------------|
| GOV - Chttp://www.app.gov.al/ej       | sp/MY_Workplace.aspx                                                                                                    | Live Se         | arch                                        |
| File Edit View Favorites Tools Hel    | alp                                                                                                    |                 |                                             |
| 🔆 🕸 🌈 Vendi i punës - Vendi i punës   |                                                                                                    | 🟠 • 🔊           | • 🖶 • 🕞 <u>P</u> age • 🎯 T <u>o</u> ols • » |
| AGJENCIA E<br>PROKURIMIT<br>PUBLIK    |                                                                                                    | Rreth nesh   Ha | shqipe (Shqipëria)                          |
| Faqja kryesore <u>Vendi i punës</u>   | Mesazhet                                                                                                    |                 |                                             |
| Yendi Im i punës 🛛 🕹                  | Gjej Shpalje për Tende 🗸                                                                                                    |                 | Gjej                                        |
| 🖻 🖓 Operatori Ekonomik (Tenderuesi)   |                                                                                                    |                 | 🛛 🖂                                         |
|                                       | P.C.CreateTender                                                                                                    | l 🗆 📉 ar në     | Refuzo Përfunduar 🛃                         |
| Sistem dinamik blerjeje (0)           |                                                                                                    |                 | oC oC                                       |
| I enderat qe u ka kaluar afati (507 g | E Informacion                                                                                                    |                 | Jo Po                                       |
| Kërkesat e Mia (2)                    | Shpallje për<br>Tendera Sherbimet e Komunikimit me Internet dhe E-mail D Numri i Ofertës OFFER-0002/17032008                                                                                                    |                 |                                             |
| Tenderat e Mi (2)                     | Përfunduar () 10 () Po                                                                                                    |                 |                                             |
| Mesazhe (10)                          | Dokumente Faktesh                                                                                                    |                 |                                             |
| Ndrysho Fjalëkalimin                  | Skedar i Bashkangjitur Krijuar                                                                                                    |                 |                                             |
|                                       | Bashkëlidh Dokumentin 2008-03-20                                                                                                    |                 |                                             |
|                                       | Shto një rresht të ri                                                                                                    |                 |                                             |
|                                       | Dokumente Financiare                                                                                                    |                 |                                             |
|                                       | Skedar i Bashkangjitur Krijuar                                                                                                    |                 |                                             |
|                                       | Bashkëlidh Dokumentin 2008-03-20                                                                                                    | ×               |                                             |
|                                       | Shto një rresht të ri                                                                                                    |                 |                                             |
|                                       | Dokumente Teknike                                                                                                    |                 |                                             |
|                                       | Skedari Bashkangitur Krijuar<br>Bashkangitur 2000 Skedari Bashkangitur 2000 Skedari Bashkangitur 2000 Skedar |                 |                                             |
|                                       | basi keluh Dokumentin 2006-05-20                                                                                                    |                 |                                             |
|                                       | Shto nje rresht të ri                                                                                                    |                 |                                             |
|                                       |                                                                                                    |                 |                                             |
|                                       |                                                                                                    |                 |                                             |
|                                       |                                                                                                    |                 |                                             |
|                                       |                                                                                                    |                 |                                             |
|                                       |                                                                                                    |                 |                                             |
|                                       | eve<br>I <sup>2</sup> Doundtrin, ≿ Form2                                                                                                    |                 |                                             |
|                                       | 98 Kounduriji *> romitz                                                                                                    | Mbol            |                                             |
|                                       | V Potentosini V Hopinjeter                                                                                                    |                 |                                             |
|                                       |                                                                                                    |                 |                                             |
|                                       |                                                                                                    |                 |                                             |
|                                       |                                                                                                    |                 |                                             |
| <                                     | 1 nga 2 i selektuar (te gjetur 2)                                                                                                    |                 | 🖌 🖛 Fagia 1 🔿                               |
|                                       | Adresa: Bulevardi "Dëshmorët e Kombit", Këshilli i Ministrave, Tel. & Fax. 23 04 34, Tel. 23 26 52, Email: infoapp@app.gov.al                                                                                                    |                 |                                             |
|                                       |                                                                                                    |                 |                                             |
|                                       |                                                                                                    |                 | ×                                           |
| Done                                  |                                                                                                    | 😝 Inter         | net 🔍 100% 🔹 💡                              |

### Mesazhet

Një sërë procedurash të Prokurimit Elektronik përmbajnë njoftimin për operatorët ekonomikë. Njoftimet mund të përmbajnë kërkesat për propozim, kuotimet e ofertave ose rezultatet e vlerësimit të tenderave. Të gjitha këto mesazhe informative shfaqen në nën-direktorinë "Mesazhet" e hapësirës suaj të punës. Kështu që, kur ju ftoheni të merrni pjesë në një ofertë për tender ose të vazhdoni pjesëmarrjen në fazat në vazhdim, duhet të shihni mesazhin korrespondues në hapësirën tuaj personale të punës.

### Si t'i lexoj mesazhet

1. Hyni në sistem (log in) (shih Gabim

Figura 10 (log in)")

- 2. Hyni në direktorinë Hapësira ime e punës
- 3. Në të majtë, klikoni dosjen Mesazhet

Lista e mesazheve shfaqet në të djathtë (shiko 18).

- Gjeni mesazhin që dëshironi të lexoni SHËNIM: Mund të përdorni opsionin "kërko" nga lista e mësipërme ose klasifikimin e mesazheve nga një fushë.
- Përzgjidhni të dhënën e duhur dhe klikoni në të dy herë -ose-

Klikoni në të djathtë dhe përzgjidhni opsionin Hap nga menyja

Shfaqet dritarja me formularin e mesazheve (shiko 19).

5. Lexoni tekstin e mesazhit dhe klikoni butonin Mbyll

#### Figura 18 Nën-direktori të mesazheve

| PROKURIMIT<br>PUBLIK                 |                                                                                                    |                                                                 | shqipe<br>Reth nesh   Site Map | (Shqipëria)<br>Na Kontaktoni |
|--------------------------------------|----------------------------------------------------------------------------------------------------|-----------------------------------------------------------------|--------------------------------|------------------------------|
| KONCH.                               |                                                                                                    |                                                                 | Welcome, Econo                 | omic Operator                |
| Kreu <u>Vendiipunës</u> Mesazhe      | it in the second second second second second second second second second second second second second second se |                                                                 |                                |                              |
| Yendi Im i punës 🛛 💈                 | Gjej Subjekti 🗸                                                                                                |                                                                 |                                | Gj                           |
| 🗄 🏰 Operatori Ekonomik (Tenderuesi)  |                                                                                                    |                                                                 |                                |                              |
| 📲 Shpalljet e Publikuara (1)         | -<br>Subiekti                                                                                                  | Përmbaitie                                                      | Shnallie për Tendera           | Data e Marrie                |
| 📲 Tenderat që u ka kaluar afati (13) | Request For Proposal for the call: TEST                                                                        | , emelyye                                                       | TEST                           | 2008-01-21                   |
| 🛅 Shpallje të Mbyllura (4)           | Winner Notice for Lot No2                                                                                      | Vel intellegat repudiandae necessitatibus at. Ius hinc delenit  | . Demo Call (Fast Track) 1.1 L | 2007-12-07                   |
| 📲 Kërkesat e Mia (8)                 | wn 111                                                                                                    | wn 111wn 111wn 111wn 111wn 111wn 111wn 111                      | FS 1                           | 2007-12-05                   |
| 📲 Tenderat e Mi (7)                  | fs 1 on 1                                                                                                    | fs 1 cn 1fs 1 cn 1fs 1 cn 1fs 1 cn 1fs 1 cn 1fs 1 cn 1fs 1 cn 1 | FS 1                           | 2007-12-05                   |
| Mesazhe (57)                         | CN 2                                                                                                    | CN 2                                                            | ST 1                           | 2007-12-04                   |
| 🛅 Ndrysho Fjalëkalimin               | WN 1                                                                                                    | This is WN 1                                                    | ST 1                           | 2007-12-04                   |
|                                      | CN 1                                                                                                    | This is CN 1                                                    | ST 1                           | 2007-12-04                   |
|                                      | winner notice 4                                                                                                | winner notice 4winner notice 4                                  | Blerje Vaji per Transformatore | 2007-11-30                   |
|                                      | winner notice 3                                                                                                | winner notice 3winner notice 3winner notice 3                   | Blerje Vaji per Transformatore | 2007-11-30                   |
|                                      | Quotations for the call "Blerje Vaji per Transformatore" (Tenders Evaluation stage)                            | Quotations for the call "Blerje Vaji per Transformatore" (Ten   | Blerje Vaji per Transformatore | 2007-11-30                   |
|                                      | Quotations for the call "Blerje Vaji per Transformatore" (Tenders Evaluation stage)                            | Quotations for the call "Blerje Vaji per Transformatore" (Ten   | Blerje Vaji per Transformatore | 2007-11-30                   |
|                                      | Quotations for the call "Blerje Vaji per Transformatore" (Tenders Evaluation stage)                            | Quotations for the call "Blerje Vaji per Transformatore" (Ten   | Blerje Vaji per Transformatore | 2007-11-30                   |
|                                      | Your proposal for the call Blerje Vaji per Transformatore was rejected                                         | Nuk me pelgen                                                   | Blerje Vaji per Transformatore | 2007-11-30                   |
|                                      | Your proposal for the call Blerje Vaji per Transformatore was rejected                                         | Nuk me pelgen                                                   | Blerje Vaji per Transformatore | 2007-11-30                   |
|                                      | Quotations for the call "Blerje Vaji per Transformatore" (Tenders Evaluation stage)                            | Quotations for the call "Blerje Vaji per Transformatore" (Ten   | Blerje Vaji per Transformatore | 2007-11-30                   |
|                                      | Quotations for the call "Blerje Vaji per Transformatore" (Tenders Evaluation stage)                            | Quotations for the call "Blerje Vaji per Transformatore" (Ten   | Blerje Vaji per Transformatore | 2007-11-30                   |
|                                      | Quotations for the call "Blerje Vaji per Transformatore" (Tenders Evaluation stage)                            | Quotations for the call "Blerje Vaji per Transformatore" (Ten   | Blerje Vaji per Transformatore | 2007-11-30                   |
|                                      | Your proposal for the call Blerje Vaji per Transformatore was rejected                                         | Nuk me pelgen                                                   | Blerje Vaji per Transformatore | 2007-11-30                   |
|                                      | Your proposal for the call Blerje Vaji per Transformatore was rejected                                         | Nuk me pelgen                                                   | Blerje Vaji per Transformatore | 2007-11-30                   |
|                                      | winner notice 2                                                                                                | winner notice 2winner notice 2winner notice 2winner notice      | Blerje Vaji per Transformatore | 2007-11-30                   |
|                                      | 1 nga 20 i selektuar (te gjetur 57)                                                                            |                                                                 |                                | Fac                          |

Figura 19 Dritare me modelin e formularit të mesazhit

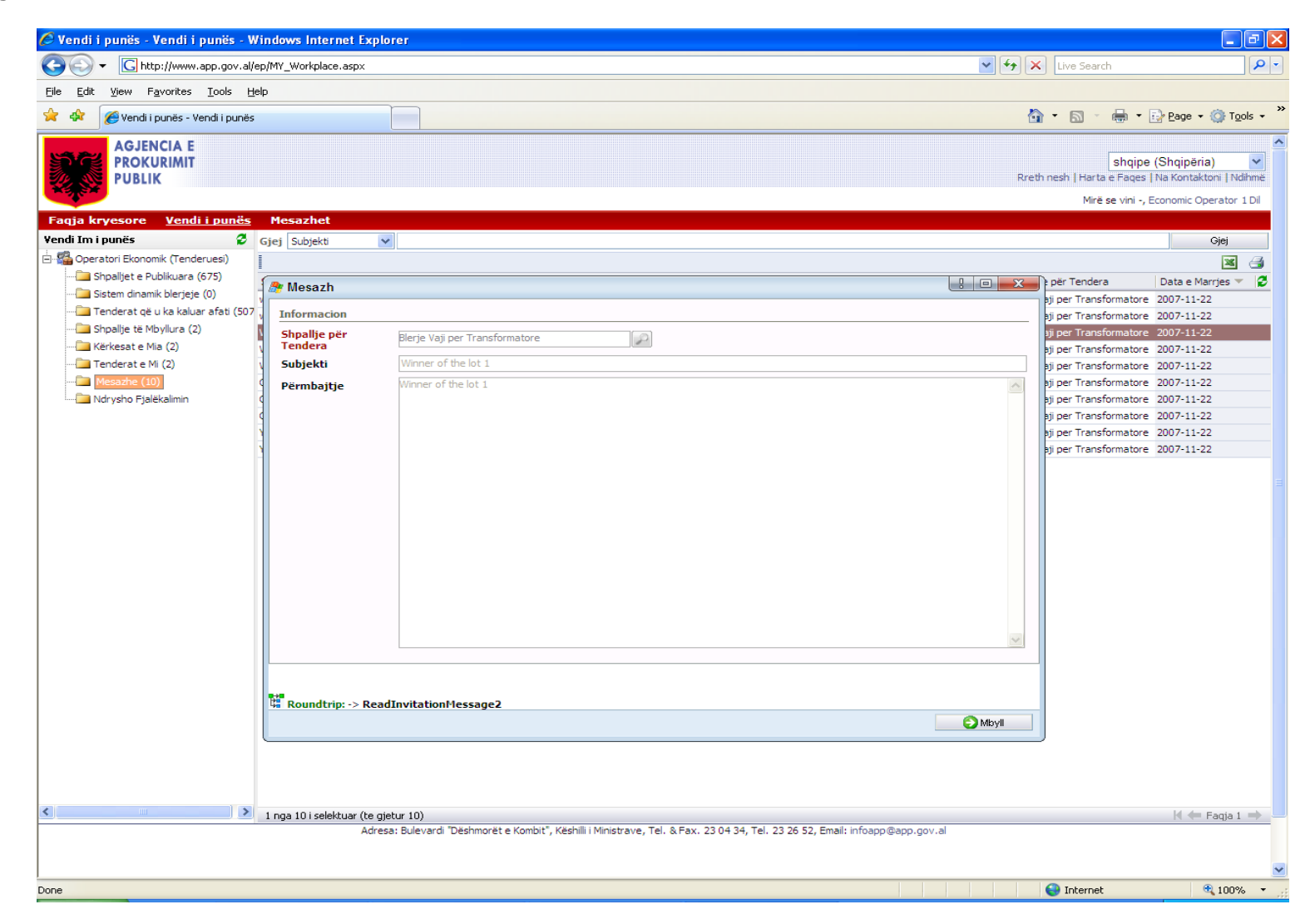

# Mesazhet

Sistemi i Prokurimit Elektronik (<u>http://www.app.gov.al</u>) ju siguron mundësinë për të dërguar dhe marrë mesazhe nga dosjet e bashkangjitura. Ju mund të shkëmbeni mesazhe me administratorin e sistemit, ose operatorët e tjerë ekonomikë, ose me përdorues të tjerë të sistemit. Direktoria e mesazheve përmban opsione për krijimin dhe menaxhimin e mesazheve. Siç e shihni direktoria shfaqet me dy kahe. Kahu i majtë shërben për navigim dhe i djathti paraqet listën e mesazheve të vendosura në një dosje, që aktualisht është selektuar në të majtë. Për të selektuar dosjen, klikoni titullin e saj në kahun e majtë.

🔤 Mesazhe të ardhura (Incoming) – Kjo dosje përmban të gjitha mesazhet që ju janë dërguar;

Besazhe të dërguara (Outgoing) – Kjo dosje përmban të gjitha mesazhet e krijuar dhe nisur nga ju për përdorues të tjerë të sistemit;

Arkiv – Kjo dosje përmban mesazhet që ju keni dërguar në arkiv;

🕖 Trash bin – Kjo dosje përmban mesazhet që ju i keni dërguar në dosjen trash.

Zakonisht çdo mesazh përcaktohet nga një ikonë statusi. Mesazhet me ikonën 🖾 janë mesazhet e "palexuar" (ose janë shënuar si të palexuar), ndërsa ikona 🚔 është shënuar si "i lexuar".

Përdor direktorinë **Alarmet** për të regjistruar dhe menaxhuar alarmet, shënimet, ose pjesë të tjera të informacionit të rëndësishëm që duhet të kujtoni.

# Si të krijoj një mesazh?

- 1. Hapni direktorinë Mesazhe dhe navigoni tek seksioni mesazhe në ardhje (Incoming)
- 2. Kryeni një nga opsionet e mëposhtme:

Mbi toolbar, klikoni butonin "Krijo Mesazh"

-ose-

Zgjidhni një mesazh "incoming" dhe klikoni butonin "Repliko tek Dërguesi'

Shfaqet skeda mesazh i ri (shiko 20). Përbëhet nga dy opsione: Opsioni i **Përgjithshëm** përdoret për të plotësuar informacionin më të rëndësishëm në lidhje me mesazhin tuaj, siç është subjekti dhe përshkrimi i mesazhit; Opsioni **Administrativ** ju mundëson që të përcaktoni disa parametra administrativë për mesazhin tuaj;

- 3. Futni të gjithë informacionin e nevojshëm
- 4. Pasi të keni mbaruar, klikoni Ruaj dhe Mbyll

#### Figura 20 Direktoria e Mesazheve

|                       |                                                             |                               | shqipe (Sh                  |
|-----------------------|-------------------------------------------------------------|-------------------------------|-----------------------------|
| PUBLIK                |                                                             |                               | Reth nesh   Site Map   Na K |
| Krey Vendi i punës l  | ecathet                                                     |                               | Welcome, Economic (         |
| Vendi Im i punës      | Giej Nga 👻                                                  |                               |                             |
| 🗄 😰 Mesazhe           | 🔓 Krijo Mesazh 🛛 🎯 Pergijgju Dërguesit 📔 Më shumë Veprime 👻 |                               | ]                           |
| Të ardhur (0)         | Nga                                                         | Subjekti                      | Numri                       |
|                       |                                                             |                               |                             |
| 🧓 Koshi i Mbeturinave |                                                             |                               |                             |
| Alertet e Mia (0)     |                                                             |                               |                             |
|                       |                                                             |                               |                             |
|                       |                                                             |                               |                             |
|                       |                                                             |                               |                             |
|                       | Nuk                                                         | ka asnje rekord ne kete faqe. |                             |
|                       |                                                             |                               |                             |
|                       |                                                             |                               |                             |
|                       |                                                             |                               |                             |
|                       |                                                             |                               |                             |
|                       |                                                             |                               |                             |
|                       |                                                             |                               |                             |
|                       |                                                             |                               |                             |
|                       | 0 nga 0 i selektuar (te gjetur 0)                           |                               |                             |

#### Figure 20.a Faqja me skedën e mesazhit të ri

| AGJENCIA E<br>PROKURIMIT                                                                                                  |                               | shqipe (Shqipëria |
|----------------------------------------------------------------------------------------------------|-------------------------------|-------------------|
| PUBLIK                                                                                                    | 🎥 Përmbajtja e Mesazhit       | l 🛛 🔭 Na Kontakt  |
| Kreu Vendi i punës <u>Mesazhet</u>                                                                                        | Profil/Periudha Administrativ | mic Operat        |
| Vendi Im i punës 💈 Gjej Nga                                                                                               | Dërgo Dërgo në l              | Mail-in           |
| Mesazhe<br>Tê archur (0)<br>Mga<br>Krijo Mesazh<br>Mga<br>Krijo Mesazh<br>Mga<br>Krijo Mesazh<br>Mga<br>Alertet e Mia (0) | CC Subjekti Koment Përshkrimi |                   |
| 0 nga 0 i selektua                                                                                                    | te                            | Ruaj dhe Mbyli    |

# Si të hap dhe Korrigjoj një Mesazh?

- 1. Hapni direktorinë e Mesazheve, hyni në seksionin mesazhe në ardhje (Incoming)
- 2. Në listën në të djathtë, gjeni mesazhin me të cilin doni të punoni

Shënim: Mund të përdorni opsionin "kërko" nga lista e mësipërme ose klasifikimin e mesazheve nga një fushë.

3. Hapni mesazhin duke bërë një klikim të dyfishtë, ose duke zgjedhur opsionin "**Hap**" me një klikim nga e djathta e menysë

Shfaqjet dritarja me opsionin dialog.

- 4. Bëni të gjitha ndryshimet e nevojshme (nëse ka)
- 5. Pasi të keni mbaruar, klikoni tek "Update" për të zbatuar ndryshimet që keni bërë
- 6. Klikoni Mbyll

-ose-

Mund të klikoni Ruaj dhe Mbyll për të ruajtur ndryshimet dhe për të mbyllur kutinë dialog.

### Si t'i përgjigjem një mesazhi?

- 1. Hapni direktorinë e Mesazheve, hyni në seksionin mesazhe në ardhje (Incoming)
- 2. Në listën në të djathtë, gjeni mesazhin të cilit doni t'i ktheni përgjigje
- 3. Mbi toolbar, klikoni butonin Përgjigju Dërguesit

Krijoni një mesazh të ri, duke përdorur formën e shfaqur (shih Si të krijojmë një mesazh – për më shumë detaje".

# Si të shënoj një Mesazh si "Të lexuar"?

- 1. Hapni direktorinë e Mesazheve, hyni në seksionin mesazhe në ardhje (Incoming)
- Në listën në të djathtë gjeni mesazhin që doni të shënoni SHËNIM: Mund të përdorni opsionin "kërko" nga lista e mësipërme ose klasifikimin e mesazheve nga një fushë.

### Si të shënoj një mesazh si "Të palexuar"?

- 1. Hapni direktorinë e Mesazheve, hyni në seksionin mesazhe në ardhje (Incoming)
- Në listën në të djathtë, gjeni mesazhin që dëshironi të shënoni SHËNIM: Mund të përdorni opsionin "kërko" nga lista e mësipërme ose klasifikimin e mesazheve nga një fushë.
   Klikoni butonin "Më shumë veprime" dhe zgjidhni opsionin Shëno si "I palexuar"

Imazhi i mesazhit ndryshon dhe kthehet në "I palexuar" 🎴 .

#### Si të lëviz një mesazh tek dosja e arkivit?

- 1. Hapni direktorinë e Mesazheve, hyni në seksionin mesazhe në ardhje (Incoming)
- Në listën në të djathtë, gjeni mesazhin që dëshironi të Arkivoni SHËNIM: Mund të përdorni opsionin "kërko" nga lista e mësipërme ose klasifikimin e mesazheve nga një fushë.
- Klikoni butonin "Më shumë veprime" dhe zgjidhni opsionin "Arkivoje" Mesazhi zhvendoset nga dosja aktuale dhe shfaqet në dosjen e Arkivit të seksionit të Mesazheve.

### Si të lëviz një Mesazh tek "Trash Bin"?

Përpara se te lëvizni një mesazh përfundimisht, është e këshillueshme t'a ruani atë ne 'trash bin' për një fare kohe. Kështu që, do të jeni të sigurt që nuk do të humbisni asnjë mesazh të rëndësishëm.

- 1. Hapni direktorinë e **Mesazheve**, hyni në seksionin **mesazhe në ardhje** (**Incoming**)
- 2. Në listën në të djathtë, gjeni mesazhin që dëshironi të çoni në Trash bin
  - SHËNIM: Mund të përdorni opsionin "kërko" nga lista e mësipërme ose klasifikimin e mesazheve nga një fushë.
- 3. Klikoni butonin "Më shumë veprime" dhe zgjidhni opsionin "Çoje në Trash"

Mesazhi zhvendoset nga dosja aktuale dhe shfaqet në dosjen e Trash bin të seksionit të Mesazheve.

### Si të fshij një Mesazh nga "Trash Bin"?

KINI KUJDES: Një mesazh i fshirë zhduket përfundimisht dhe nuk mund të rigjehet përsëri.

- Hapni direktorinë e Mesazheve, hyni në seksionin mesazhe në ardhje (Incoming) Në listën në të djathtë, gjeni mesazhin që dëshironi të fshini SHËNIM: Mund të përdorni opsionin "kërko" nga lista e mësipërme ose klasifikimin e mesazheve nga një fushë.
- 2. Klikoni butonin "Më shumë veprime" dhe zgjidhni opsionin "Fshi Mesazhet"
- 3. Klikoni OK në dritaren "popped-up" për të konfirmuar vendimin

### Si të krijoj një alarm?

- 1. Hapni direktorinë e Mesazheve, dhe navigoni në nën-direktorinë "Alert"
- Në toolbar, klikoni butonin I "Shto një alert të ri"
   Shfaqet Forma "Alert". Forma përmban dy opsione: I Përgjithshëm dhe Administrativ.
  - Opsioni **i Përgjithshëm** përdoret për të plotësuar informacionin më të rëndësishëm për alarmin, siç është teksti i alarmit dhe data e përfundimit;
  - Opsioni Administrativ siguron një grup fushash që ndihmojnë të kontrolloni parametrat kryesorë të alarmit.

Këto dy opsione sigurojnë një grup fushash ku ju mund të përcaktoni informacionin e rëndësishëm që ka të bëjë me mesazhin që ju keni krijuar. Fushat me ngjyrë të **kuqe** janë të detyrueshme që të plotësohen, fushat me ngjyrë **blu** rekomandohen që të plotësohen, ndërsa ato me ngjyrë **të zezë** mund të plotësohen sipas vendimit tuaj.

- 3. Plotësoni informacionin e nevojshëm
- 4. Pasi të keni mbaruar, klikoni Ruaj dhe Mbyll

#### Figura 21 Forma e Alarmeve

| 🖉 Mesazhet - Mesazhet - Windows Internet Explore                             | r                                                                |                             |                                     |             |                                                          |                                                          |                  |
|------------------------------------------------------------------------------|------------------------------------------------------------------|-----------------------------|-------------------------------------|-------------|----------------------------------------------------------|----------------------------------------------------------|------------------|
| G v I http://www.app.gov.al/ep/Messages.aspx                                 |                                                                  |                             |                                     | 🔽 🍫 🗙 Liv   | /e Search                                                |                                                          | <mark>- م</mark> |
| <u>File E</u> dit <u>Vi</u> ew F <u>a</u> vorites <u>T</u> ools <u>H</u> elp |                                                                  |                             |                                     |             |                                                          |                                                          |                  |
| 😭 🏟 🍘 Mesazhet - Mesazhet                                                    |                                                                  |                             |                                     | ÷ 🟠         | 🛯 - 🖶 - 🕞                                                | Page 👻 🍈 T <u>o</u> ols                                  | • »              |
| AGJENCIA E<br>PROKURIMIT<br>PUBLIK                                           |                                                                  |                             |                                     | Rreth nesh  | shqipe (S<br>  Harta e Faqes   Na<br>Mirë se vini -, Eco | ihqipëria)<br>a Kontaktoni   Ndihi<br>nomic Operator 1 [ | më<br>Dil        |
| Faqja kryesore Vendi i punës <u>Mesazhet</u>                                 |                                                                  |                             |                                     |             |                                                          |                                                          |                  |
| Vendi Im i punës 🖉 🎊 Dritarja e /                                            | Alertit                                                          |                             |                                     |             |                                                          | Gjej                                                     |                  |
| Profil/Periudha                                                              | Administrativ                                                    |                             |                                     |             |                                                          |                                                          | 3                |
| - Krijo dhe Edit                                                             | o Njoftim                                                        |                             |                                     |             | Krijuar nga                                              | Prioritet                                                | 8                |
| Arkiva Numri i Alerti                                                        | t:                                                               | Caktoje Alertin             |                                     | $\sim$      |                                                          |                                                          |                  |
| Koshi i Mbeturinave Përfundon:                                               |                                                                  | Tipi i Alertit:             | Nivel Mesatar                       | ~           |                                                          |                                                          |                  |
| Alertet e Mia (0) Teksti i Alert                                             | it                                                               |                             |                                     | ~           |                                                          |                                                          |                  |
| Komente                                                                      |                                                                  | Ruaj dhe Mt                 | byli                                | V<br>V<br>V |                                                          |                                                          |                  |
| 0 nga 0 i selektuar                                                          | (te gjetur 0)                                                    |                             |                                     |             |                                                          | 🕅 🖛 Faqja 1 =                                            | <u>*</u>         |
|                                                                              | Adresa: Bulevardi "Dëshmorët e Kombit", Këshilli i Ministrave, T | el. & Fax. 23 04 34, Tel. 2 | !3 26 52, Email: infoapp@app.gov.al |             |                                                          |                                                          |                  |
| Done                                                                         |                                                                  |                             |                                     | I 😜 I       | internet                                                 | 100% 🔍                                                   | •                |

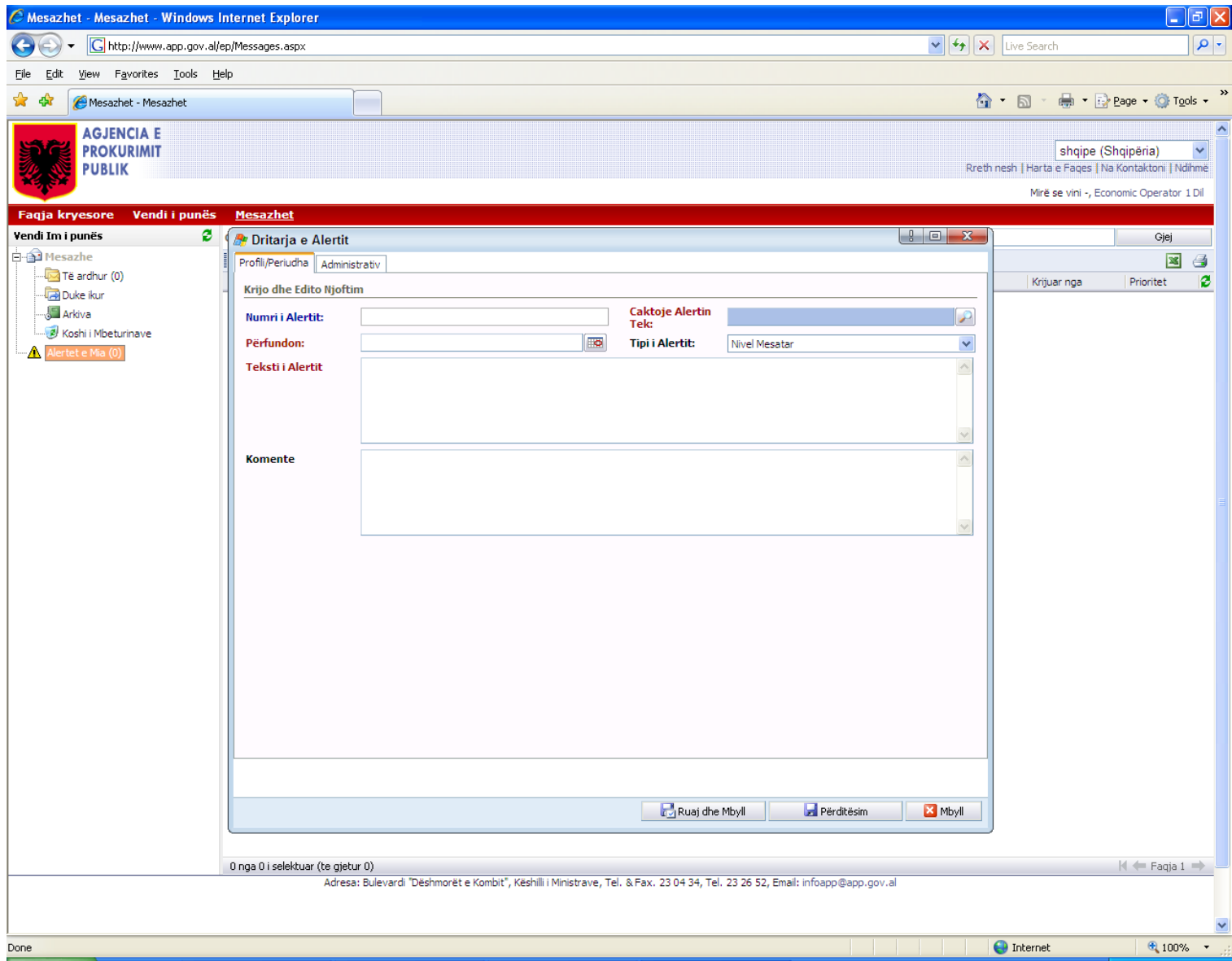

## Si të shoh dhe korrigjoj një Alarm?

- 1. Hapni direktorinë e Mesazheve, dhe navigoni në nën-direktorinë "Alert"
- Në listën në të djathtë, gjeni të dhënën e alarmit me të cilin doni të punoni SHËNIM: Mund të përdorni opsionin "kërko" nga lista e mësipërme ose klasifikimin e mesazheve nga një fushë.
- 3. Hapni të dhënën duke klikuar dy herë ose duke përzgjedhur opsionin **Hap** duke klikuar në të djathtë të menysë.

Shfaqet dritarja e dialogut.

- 4. Bëni të gjitha ndryshime e nevojshme (nëse ka)
- 5. Pasi të keni përfunduar, klikoni tek Update për të zbatuar ndryshimet që keni bërë
- 6. Klikoni Mbyll (Close)

-ose-

Mund të klikoni Ruaj dhe Mbyll për të ruajtur ndryshimet.

### Si të fshini një alarm?

KINI KUJDES: Alarmet e fshira zhduken përfundimisht dhe nuk ka mundësi që t'i rigjeni përsëri.

- 1. Hapni direktorinë e Mesazheve, dhe navigoni në nën-direktorinë "Alert"
- Në listën në të djathtë, gjeni të dhënën e alarmit me të cilin doni të punoni SHËNIM: Mund të përdorni opsionin "kërko" nga lista e mësipërme ose klasifikimin e mesazheve nga një fushë.
- 3. Klikoni tek butoni Më shumë veprime dhe përzgjidhni opsionin fshi alarmet
- 4. Klikoni tek **OK** në dritaret e popped-up për të konfirmuar vendimin tuaj

# Ndërveprimi i elementëve të përdorimit të grafikut

Ekzistojnë një sërë elementesh që përsëriten pothuajse në të gjitha seksionet portal. Qëllimi dhe përdorimi i tyre janë të njëjtë për të gjithë portalin. Në lidhje me këtë ne do t'i kushtojmë atyre vëmendje të veçantë dhe do t'u kushtojmë një paragraf përshkrimit të secilit prej tyre në veçanti. Në këtë mënyrë, një përdorues do të jetë në gjendje të mësojë disa procedura standarde dhe do t'i kryejë ato, pavarësisht se çfarë seksioni ose forme ai/ajo do të përdorë në të ardhmen.

### Si të përzgjedh të dhënat?

Para se të kryeni një veprim për një të dhënë ju duhet t'i selektoni të dhënat me të cilat do të punoni. Për të bërë këtë, duhet të klikoni të dhënën korresponduese në listë.

Për të përzgjedhur më shumë se një të dhënë, shtypni dhe mbani të shtypur çelësin e tastierës **Ctrl**, ndërkohë që jeni duke bërë përzgjedhjen.

Gjithashtu mund të bëni një përzgjedhje të disa pjesëve të listës së të dhënave. Në këtë rast, veproni si më poshtë:

- 1. Përzgjidhni zërin e parë të pjesës që doni të selektoni
- 2. Shtypni dhe mbani të shtypur Shift në tastierën tuaj
- 3. Zgjidhni zërin e fundit të pjesës që doni të selektoni

Të dhënat e dy zërave të përzgjedhur selektohen gjithashtu.

### Si të Hap të dhënat?

Për të hapur të dhënat veprohet si më poshtë:

1. Gjeni të dhënën e përshtatshme në listë

**Shënim**: Mund të përdorni opsionin "kërko" nga lista e mësipërme ose klasifikimin e mesazheve nga një fushë.

2. Klikoni në të djathtë të dhënën dhe zgjidhni opsionin Hap në meny

-ose-

Klikoni dy herë të dhënën në listë

# Si të gjej të dhënat?

Një nga format më të përdorura zakonisht të prezantimit të të dhënave është një listë e tyre. Të dhënat janë renditur thjesht një nga një, në rreshta të veçantë. Përdoruesi mund të përdorë kërkimin automatik nga fillimi i listës së të dhënave për të gjetur të dhënat e nevojshme më shpejt. Për të gjetur një të dhënë në listë, përdoruesi duhet:

- 1. Të përzgjedhë fushën që përmban informacionin kyç
- 2. Të fusë informacionin e nevojshëm që fusha e të dhënave supozohet të përmbajë
- 3. Të klikojë butonin Gjej (Find)

Të kërkojë rezultatet e shfaqura në listën e mëposhtme të formës që ka opsionin kërkim

| Forma e<br>opsionit<br>këkim / Fusha e të dhëna                                                                          | ive        |                                  |                   |             |
|----------------------------------------------------------------------------------------------------|------------|----------------------------------|-------------------|-------------|
| Gjej Shpalje për Tendŧ ▼ sherbim interneti                                                                               |            |                                  |                   | Gjej        |
|                                                                                                    |            |                                  |                   | ×           |
| Shpalje për Tender 🔺                                                                                                    | Publikuar  | Autoriteti Kontraktues           | CallTimeSlot      |             |
|                                                                                                    | 2007-12-11 | Komuna Rukaj                     | Mbyllur për Prani | n. Vlerësim |
| ↓ TEST                                                                                                    | 2008-01-19 | Chemonics HO                     | Mbyllur për Prani | n. Vlerësim |
| ▶ Sherbim Interneti                                                                                                    | 2007-12-10 | Bashkia Berat                    | Mbyllur për Prani | n. Vlerësim |
| Ruajte dhe sigurim i objekteve te deges se doganes Durres                                                                | 2007-12-06 | Drejtoria e Pergjithshme e D     | Mbyllur për Prani | n. Vlerësim |
| Rikonstruksion i rruges Grigor Dursaku                                                                                   | 2007-01-16 | Bashkia Durres                   | Mbyllur për Prani | n. Vlerësim |
| Purchase of Supplies in order to test FAST TRACK                                                                         | 2007-12-06 | Drejtoria e Pergjithshme e Rr    | Mbyllur për Prani | n. Vlerësim |
| ▶ Purchase of HTC TyTN II                                                                                                | 2007-12-04 | Bashkia Berat                    | Mbyllur për Prani | n. Vlerësim |
| ▷ Purchase of HD and Memory                                                                                              | 2007-12-13 | Chemonics HO                     | Mbyllur për Prani | n. Vlerësim |
| KESH Tender for purchasing of electrical energy for the period November 2007 – December 2008/KESH Tenderi per blerje ene | 2007-09-10 | Power Corporation                | Mbyllur për Prani | n. Vlerësim |
| ♦ FS 1                                                                                                    | 2007-12-06 | Bailiff Service - Ministry of Ju | Mbyllur për Prani | n. Vlerësim |
| ▷ Blerje Vaji per Transformatore                                                                                         | 2007-11-21 | Power Corporation                | Mbyllur për Prani | n. Vlerësim |
| ▷ Blerje Letre                                                                                                    | 2008-01-19 | Bashkia Berat                    | Mbyllur për Prani | n. Vlerësim |
| Blerje iPhone dhe Laptope / Purchase of iPhone and Laptops                                                               | 2007-12-14 | Chemonics HO                     | Mbyllur për Prani | n. Vlerësim |
| Lista e të                                                                                                    |            |                                  |                   |             |

dhënave

# Si të klasifikoj listën e të dhënave?

Të dhënat në listë mund të klasifikohen qoftë në rend ngjitës ose zbritës nga secila fushë e të dhënave. Për të klasifikuar të dhënat në listë klikoni titullin e fushës. Një shigjetë shfaqet pranë titullit të fushës që tregon rendin klasifikues. Për të ndërruar rendin klasifikues klikoni titullin edhe një herë.

| Gjej Shpallje për Tendŧ ▼ sherbim interneti                                                           |                           |             |                                  |                       | Gjej       |
|----------------------------------------------------------------------------------------------------|---------------------------|-------------|----------------------------------|-----------------------|------------|
|                                                                                                    |                           |             |                                  |                       | <b>X</b> ( |
| Shpalje për Tender 🔺                                                                                  |                           | Publikuar   | Autoriteti Kontraktues           | CallTimeSlot          |            |
| > Test of Open Local Procedure with PPA                                                               |                           | 2007-12-11  | Komuna Rukaj                     | Mbyllur për Pranim.   | Vlerësim   |
| ↓ TEST                                                                                                | Sort by column 'Publikua  | r' 08-01-19 | Chemonics HO                     | Mbyllur për Pranim.   | Vlerësim   |
| Sherbim Interneti                                                                                     |                           | 2007-12-10  | Bashkia Berat                    | Mbyllur për Pranim. 1 | Vlerësim   |
| ight angle Ruajte dhe sigurim i objekteve te deges se doganes Durres                                  |                           | 2007-12-06  | Drejtoria e Pergjithshme e D     | Mbyllur për Pranim.   | Vlerësim   |
| Rikonstruksion i rruges Grigor Dursaku                                                                |                           | 2007-01-16  | Bashkia Durres                   | Mbyllur për Pranim.   | Vlerësim   |
| Purchase of Supplies in order to test FAST TRACK                                                      |                           | 2007-12-06  | Drejtoria e Pergjithshme e Rr    | . Mbyllur për Pranim. | Vlerësim   |
| ◊ Purchase of HTC TyTN II                                                                             |                           | 2007-12-04  | Bashkia Berat                    | Mbyllur për Pranim.   | Vlerësim   |
| ➢ Purchase of HD and Memory                                                                           |                           | 2007-12-13  | Chemonics HO                     | Mbyllur për Pranim.   | Vlerësim   |
| angle KESH Tender for purchasing of electrical energy for the period November 2007 – December 2008/KE | SH Tenderi per blerje ene | 2007-09-10  | Power Corporation                | Mbyllur për Pranim.   | Vlerësim   |
| FS 1                                                                                                  |                           | 2007-12-06  | Bailiff Service - Ministry of Ju | Mbyllur për Pranim.   | Vlerësim   |
| Blerje Vaji per Transformatore                                                                        |                           | 2007-11-21  | Power Corporation                | Mbyllur për Pranim.   | Vlerësim   |
| ➢ Blerje Letre                                                                                        |                           | 2008-01-19  | Bashkia Berat                    | Mbyllur për Pranim.   | Vlerësim   |
| Blerje iPhone dhe Laptope / Purchase of iPhone and Laptops                                            |                           | 2007-12-14  | Chemonics HO                     | Mbyllur për Pranim.   | Vlerësim   |

# Si të shoh të dhënat (rekordet) me Detaje?

Ju mund të shihni detajet e një të dhëne në një listë nëse klikoni shenjën e shigjetës pranë saj. Për të fshehur detajet mund të klikoni gjithashtu shigjetën pranë të dhënës (rekordit) tjetër).

| 1                           |                                             |                       |                              |             |                     |                 | 1                       |
|-----------------------------|---------------------------------------------|-----------------------|------------------------------|-------------|---------------------|-----------------|-------------------------|
| Shpallje për Tender         |                                             | Vlera e përllogaritur | Procedurat                   | Publikuar 🔺 | Autoriteti Kontraki | tues Koha e     | Tenderit                |
| Blerje Kancelarish          |                                             | 1000000               | E hapur, nën kufirin monetar | 2008-01-21  | Chemonics HO        | Hap për         | pranim ofertash         |
| Fazat e Shpalljes           |                                             |                       |                              |             |                     |                 |                         |
| Fazat Fikse të Procedu      | rave                                        |                       |                              |             |                     | Statusi i Fazës | Shpallje për<br>Tendera |
| Dosja e Tenderit            |                                             |                       |                              |             |                     | Përfunduar      | Blerje Kancelarish      |
| Zyrtarët e Prokurimit       |                                             |                       |                              |             |                     | Përfunduar      | Blerje Kancelarish      |
| Kriteret e Pjesëmarrjes     |                                             |                       |                              |             |                     | Përfunduar      | Blerje Kancelarisl      |
| Kriteret e Vlerësimit       |                                             |                       |                              |             |                     | Përfunduar      | Blerje Kancelaris       |
| Dokumentet e Tenderit       |                                             |                       |                              |             |                     | Përfunduar      | Blerje Kancelaris       |
| Njoftimi i Kontratës        |                                             |                       |                              |             |                     | Përfunduar      | Blerje Kancelaris       |
| Dorëzimi i Ofertave         |                                             |                       |                              |             |                     | Përfunduar      | Blerje Kancelaris       |
| Vlerësimi i Ofertave        |                                             |                       |                              |             |                     | E Papërfunduar  | Blerje Kancelaris       |
| Njoftimi i Kontratës (Award | )                                           |                       |                              |             |                     | E Papërfunduar  | Blerje Kancelaris       |
| Arkivimi i Kontratës        |                                             |                       |                              |             |                     | E Papërfunduar  | Blerje Kancelarisl      |
| Winner notification         |                                             |                       |                              |             |                     | E Papërfunduar  | Blerje Kancelarisl      |
| Prezantimi i Ankandit:      | Jo Prezent / Nuk është Prezent / i pranishë | im                    | Tipet e Kontratës:           | Mallra      |                     |                 |                         |
| Procedurat:                 | E hapur, nën kufirin monetar                |                       | Njoftimi Përfshin:           | Kontra      | të Publike          |                 |                         |

1 nga 1 i selektuar (te gjetur 1)

🕅 🖛 Faqja 1 🔿

# Si të përdor opsionin e kërkimit (Lookups)?

Lookups përdoren kur një përdorues supozohet të plotësojë një fushë ose një formular me informacion nga baza e të dhënave. Fushat me opsionin e kërkimit (lookups) kanë ikonën  $\bigcirc$  në të djathtë. Ato janë të pajisura me një opsion që lejon kërkim më të përshpejtuar të informacionit. Kështu që, për të përzgjedhur një të dhënë duke përdorur lookup përdoruesi duhet të veprojë si më poshtë:

- Të klikojë ikonën Kërko (Lookup) Shfaqet dritarja kërko (lookup).
- Për të gjetur një të dhënë, fusni informacionin kyç në opsionin gjej sipas fushave (Find by field) dhe klikoni tek Vazhdo (Go)

Rezultatet e kërkimit shfaqen në listën më poshtë.

3. Përzgjidhni të dhënën e përshtatshme dhe klikoni Ok

| 🎥 Select                     | User                                   |                                                  |                 | ! • <b>x</b>              |
|------------------------------|----------------------------------------|--------------------------------------------------|-----------------|---------------------------|
| Type the inf<br>Then, select | ormation you are<br>t the record you w | looking for in the Find bo<br>vant and click OK. | ox and dick Go. |                           |
| Туре:                        | default                                |                                                  |                 |                           |
| Find by:                     | Full Name                              | Ad                                               |                 | Go                        |
| Full Nam                     | ne                                     |                                                  | Login 🔻         | E-Mail 💋                  |
| 💄 Ad Min                     |                                        |                                                  | admin           | starigradschi@alfa-xp.com |
| 💄 Admin Of                   | fficer                                 |                                                  | admin_of        | starigradschi@alfa-xp.com |
|                              |                                        |                                                  |                 |                           |
| 1 of 4 selec                 | ted (found 4).                         |                                                  |                 | <b>∢ ←</b> Page 1 →       |
|                              |                                        |                                                  | None            | ✓ OK 🛛 🔀 Cancel           |

# Përdorni Kalendarin për të përzgjedhur një të Dhënë?

Kur plotësoni formularin ose kur kërkoni një raport, duhet të paraqisni fushat me datat përkatëse. Këto fusha kanë ikonën **Përzgjidh të dhënën** pranë tyre. Nëse ju klikoni tek ajo, hapet një kalendar për t'ju ndihmuar të përzgjedhni të dhënën e duhur. Kur të gjeni datën e nevojshme, klikojeni atë dhe do të shfaqet automatikisht në fushë.

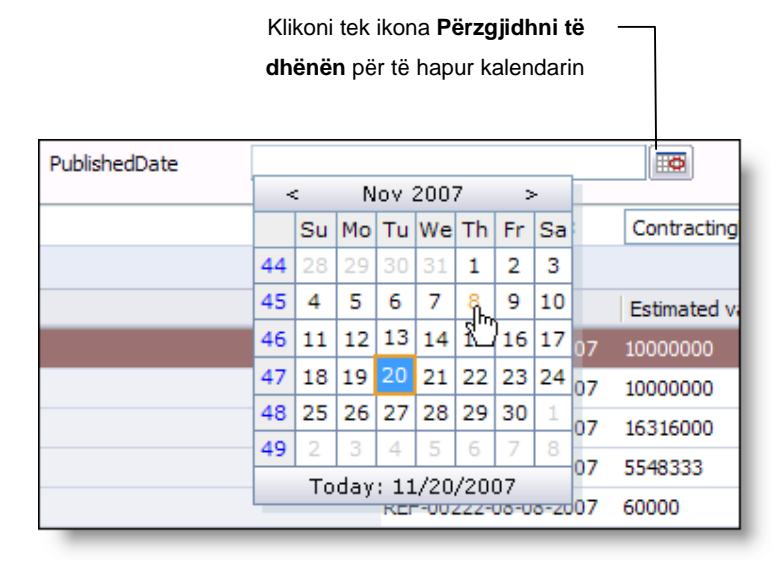

#### Si të përdorni një kalendar

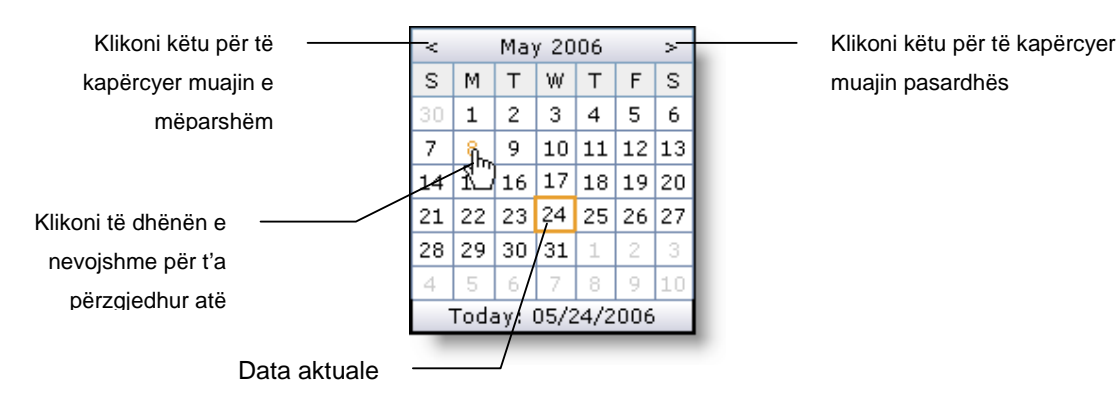